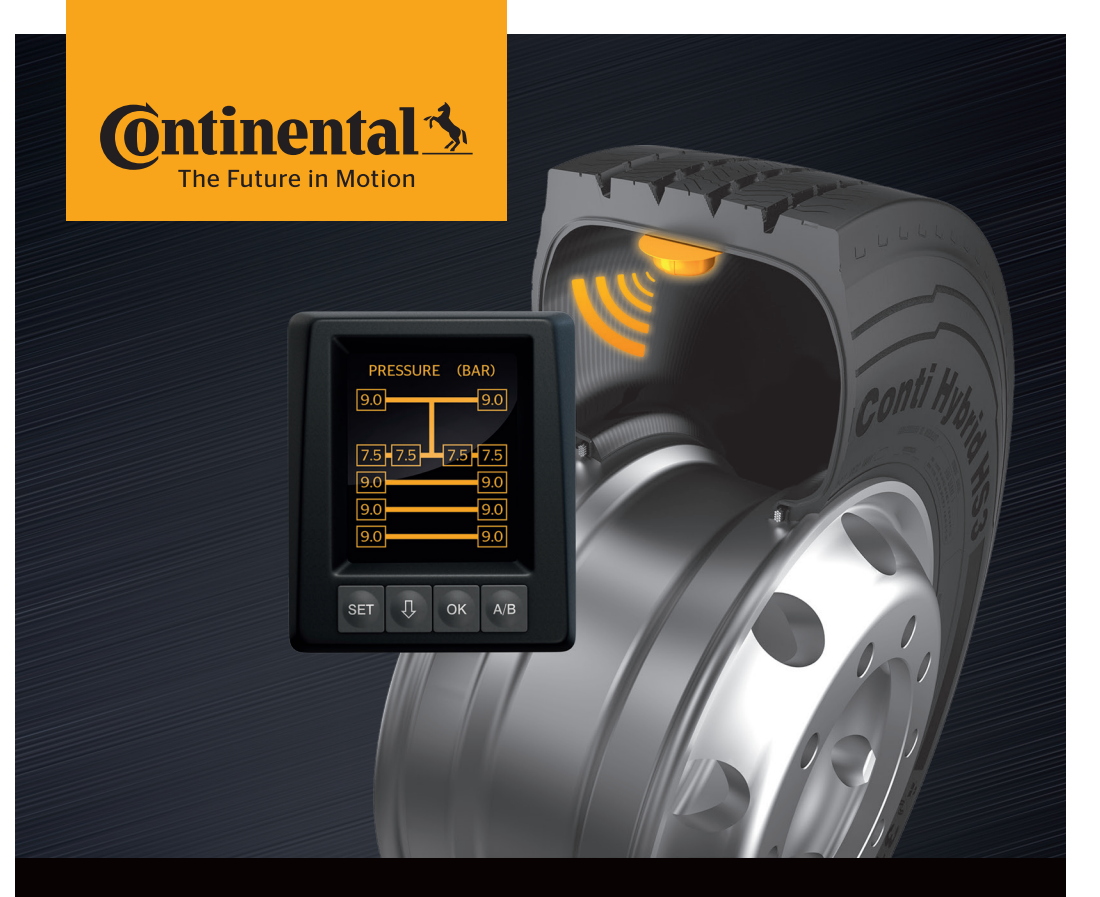

# <mark>Conti</mark>PressureCheck<sup>™</sup>

Lastik basıncı takip sistemi

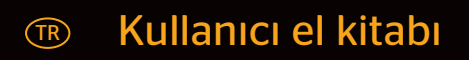

# **ContiPressureCheck**<sup>™</sup>

| 1                 | Genel hususlar |                                                           |  |
|-------------------|----------------|-----------------------------------------------------------|--|
|                   | 1.1            | Bu kullanıcı el kitabıyla ilgili bilgiler6                |  |
|                   | 1.2            | Sorumluluk sınırı                                         |  |
|                   | 1.3            | Telif hakkı7                                              |  |
|                   | 1.4            | Kısaltmalar 8                                             |  |
|                   | 1.5            | Sembol açıklaması                                         |  |
|                   | 1.6            | Uyarı bilgi notları                                       |  |
|                   | 1.7            | Üreticinin adresi10                                       |  |
|                   | 1.8            | Müşteri hizmetleri10                                      |  |
| 2                 | Ekra           | n teknik verileri10                                       |  |
| З                 | Güv            | enlik 11                                                  |  |
| 5                 | 2 1            | Amacına uygun kullanım 11                                 |  |
|                   | 2.1            | Genel güvenlik bilgi notları                              |  |
|                   | 3.2<br>3.3     | Belirli tablikelor 13                                     |  |
| _                 | 5.5            |                                                           |  |
| 4                 | Ciha           | za genel bakış14                                          |  |
|                   | 4.1            | Kumanda tuşları14                                         |  |
| 5 Ekranın montajı |                | ının montajı15                                            |  |
|                   | 5.1            | Ön cama tutturmak için vantuzlu ekran tutucu16            |  |
|                   | 5.2            | Gösterge paneline tutturmak için vidalanır ekran tutucu16 |  |
|                   | 5.3            | Ekranın hizalanması17                                     |  |
| 6                 | İşlet          | ime alınması18                                            |  |
|                   | 6.1            | Başlangıç ekranı18                                        |  |
|                   | 6.2            | Uyarı bilgi notları                                       |  |
|                   | 6.3            | Otomatik dil sorgulama19                                  |  |
|                   |                | 6.3.1 Otomatik dil sorgulamada dil ayarı20                |  |
|                   |                | 6.3.2 Otomatik dil sorgulamanın devreye alınması/devreden |  |
|                   |                | çıkarılması20                                             |  |

# İçindekiler

| 7 | İşleti | İşletim21 |                                                              |    |  |
|---|--------|-----------|--------------------------------------------------------------|----|--|
|   | 7.1    | Güver     | venlik bilgi notları21                                       |    |  |
|   | 7.2    | Ayar r    | nenüsü                                                       |    |  |
|   |        | 7.2.1     | Ayar menüsünün çağrılması                                    | 22 |  |
|   |        | 7.2.2     | Ayar menüsünde gezinme                                       | 22 |  |
|   |        | 7.2.3     | Gündüz/Gece modu                                             | 23 |  |
|   |        | 7.2.4     | Düdüğün açılması/kapatılması                                 | 24 |  |
|   |        | 7.2.5     | Ekran parlaklığı                                             | 25 |  |
|   |        | 7.2.6     | Dil seçimi                                                   | 26 |  |
|   |        | 7.2.7     | Birimlerin seçilmesi                                         | 27 |  |
|   | 7.3    | Araç g    | görünümü ve ayar menüsü arasında geçiş                       | 28 |  |
|   | 7.4    | Araç g    | görünümü: Standart ekran basınç/sıcaklık denetimi            | 29 |  |
|   | 7.5    | Genel     | işletim (otomatik römork algılaması olmadan)                 | 30 |  |
|   |        | 7.5.1     | Genel hususlar                                               | 30 |  |
|   |        | 7.5.2     | Basınç/sıcaklık denetimi başlangıç ekranı                    | 31 |  |
|   |        | 7.5.3     | Basınç, sıcaklık ve hedef basınç göstergeleri arasında geçiş | 32 |  |
|   |        | 7.5.4     | Uyarı mesajlarına genel bakış                                | 33 |  |
|   |        | 7.5.5     | Düşük uyarı kademesi uyarı mesajları                         | 35 |  |
|   |        |           | 7.5.5.1 Lastik sensörü hasarlı                               | 35 |  |
|   |        |           | 7.5.5.2 Sinyal yok                                           | 36 |  |
|   |        |           | 7.5.5.3 Basınç farkı                                         | 37 |  |
|   |        |           | 7.5.5.4 Sıcaklık                                             | 38 |  |
|   |        |           | 7.5.5.5 Düşük basınç                                         | 38 |  |
|   |        | 7.5.6     | Yüksek uyarı kademesi uyarı mesajları                        | 39 |  |
|   |        |           | 7.5.6.1 Sensörün kontrol edilmesi                            | 39 |  |
|   |        |           | 7.5.6.2 Aşırı düşük basınç                                   | 40 |  |
|   |        |           | 7.5.6.3 Basınç kaybı                                         | 41 |  |
|   |        | 7.5.7     | Çoklu uyarılar                                               | 42 |  |
|   |        | 7.5.8     | Özel araçların işletimi sırasında özel durumlar              | 44 |  |
|   |        | 7.5.9     | Otomatik tekerlek değişim algılaması (SWE*)                  | 45 |  |

|                      | 7.6 Otomatik römork algılamalı işletim (ATL*) |        | 46                                                                                    |    |
|----------------------|-----------------------------------------------|--------|---------------------------------------------------------------------------------------|----|
| 7.6.1 Genel hususlar |                                               | 7.6.1  | Genel hususlar                                                                        | 46 |
| 7.6.                 |                                               | 7.6.2  | Lastik konumuyla beraber otomatik römork algılaması                                   | 48 |
|                      |                                               | 7.6.3  | Otomatik römork algılamasında başlangıç ekranı                                        | 49 |
|                      |                                               |        | 7.6.3.1 Lastik sensörlü bir römork bulunamadı                                         | 51 |
|                      |                                               |        | 7.6.3.2 Otomatik römork algılamasında özel haller                                     | 52 |
|                      |                                               | 7.6.4  | Otomatik römork algılamasında uyarı mesajları                                         | 57 |
|                      |                                               | 7.6.5  | Otomatik römork algılamasında römork lastikleri için<br>çoklu uyarılar                | 58 |
|                      |                                               | 7.6.6  | Otomatik römork algılamasında ağır vasıta ve römork<br>lastikleri için çoklu uyarılar | 60 |
|                      |                                               | 7.6.7  | Otomatik römork algılama, çevre izleme dahil (SO*)                                    | 61 |
| 8                    | Hata                                          | mesa   | jları                                                                                 | 63 |
| 9                    | Basınç kontrol göstergesi65                   |        | 65                                                                                    |    |
|                      | 9.1                                           | Basine | ç kontrol göstergesinin işletim durumları                                             | 65 |
|                      | 9.2                                           | Basine | ç kontrol göstergesinin yeniden hizalanması                                           | 68 |
| 10                   | Ekra                                          | n temi | izliği                                                                                | 69 |
| 11                   | 1 Bakım                                       |        |                                                                                       | 69 |
| 12                   | 12 Tasfive 70                                 |        |                                                                                       | 70 |
|                      | 12.1                                          | Genel  | bilgi notları                                                                         | 70 |
|                      | 12.2                                          | Lastik | sensörü                                                                               | 70 |
|                      | 12.3                                          | Elektr | ikli/elektronik bileşenler                                                            | 71 |
|                      | 12.4                                          | CPC to | oplama yeri                                                                           | 71 |

# İçindekiler

| 13 Uygunluk beyanı      | 72 |
|-------------------------|----|
| 14 Sertifikalandırmalar | 73 |
| 14.1 Telsiz ruhsatı     | 73 |
| 14.2 Genel işletim izni | 73 |
| 14.3 ADR                | 73 |
| 15 Dizin                | 74 |

# 1 Genel hususlar

# 1.1 Bu kullanıcı el kitabıyla ilgili bilgiler

Burada belirtilen bilgiler, ekrana ve ContiPressureCheck<sup>™</sup> sistemine hızlı alışmaya ve işlevlerini tam anlamıyla kullanabilmeye yardımcı olmak içindir.

|   | <b>BİLGİ NOTU</b>                                                                                                    |
|---|----------------------------------------------------------------------------------------------------|
| 1 | ▶ Bu kılavuz, ürün yazılımı (FW) 7.00 veya üzeri ContiP-<br>ressureCheck <sup>™</sup> yazılım paketi için geçerlidir. Kullanıcı<br>bunu, ekranın yazılım sürümü veya merkezi kontrol<br>ünitesi (Central Control Unit kısaca CCU) aracılığıyla<br>tanıyabilir. Ekranın yazılım durumu, SET ve OK düğme-<br>lerine aynı anda basılarak gösterilir ve yazılım (yazılım<br>sürümü) 03.40 veya daha üstü olmalıdır. Ekrandan<br>çıkmak için iki düğmeye yeniden aynı anda basın.<br>CCU'nun yazılım sürümü ekrana alternatif olarak, ilgili<br>araçta bulunan el cihazının yardımı ile Arıza teşhis -<br>Yazılım güncelleme menüsü üzerinden okunabilir ve<br>yazılım 1.27 veya üzeri olmalıdır. |
|   | Ekranın yazılımı veya CCU daha eskiyse, lütfen CPC<br>satıcınıza veya CPC sistemin kurulumunu yapmış olan<br>yetkili servis ile iletişime geçin ve sistemin güncelle-<br>mesini yaptırın.                                                                                                    |

Kullanıcı el kitabını her zaman ekranın yakınında saklayın. El kitabı, ContiPressureCheck™ sisteminin

- montajıyla,
- işletime alınmasıyla ve
- kullanımıyla

ilgili olan herkes tarafından okunmalı ve uygulanmalıdır.

# 1.2 Sorumluluk sınırı

Üretici, aşağıdaki nedenlerle meydana gelen hasarlar ve işletim arızaları için sorumluluk üstlenmez:

- Bu kullanıcı el kitabının dikkate alınmaması,
- Amacına uygun olmayan kullanım,
- Hatalı montaj,
- Teknik değişiklikler ve donatılar.

### 1.3 Telif hakkı

Bu kullanıcı el kitabı telif haklarıyla korunmaktadır.

Continental Reifen Deutschland GmbH firmasının açık izni olmadan, bu kullanıcı el kitabının ne tamamen ne de kısmen çoğaltılması yasaktır.

# 1.4 Kısaltmalar

Bu kullanıcı el kitabında, şu kısaltmalar kullanılmaktadır:

| Kısaltma | Anlamı                                                                                   |
|----------|------------------------------------------------------------------------------------------|
| ATL*     | Otomatik römork algılama<br>( <b>A</b> uto Trailer Learning)                             |
| CPC      | ContiPressureCheck <sup>™</sup>                                                          |
| SO*      | Çevre izleme<br>(Surrounding Observer)                                                   |
| SWE*     | Otomatik tekerlek değişim algılaması<br>( <b>S</b> ingle <b>W</b> heel <b>E</b> xchange) |
| ННТ      | El terminali<br>(Hand-Held-Tool)                                                         |

\* Tüm CPC sistemlerinde etkin olmayan opsiyonel fonksiyonlar.

# 1.5 Sembol açıklaması

Bu kullanıcı el kitabındaki uyarı bilgi notları, ayrıca uyarı sembolleriyle işaretlenmiştir.

Bu kullanıcı el kitabında, şu uyarı sembolleri kullanılır:

| Sembol | Anlamı                                                                                           |
|--------|--------------------------------------------------------------------------------------------------|
|        | Genel uyarı bilgi notu                                                                           |
| i      | Genel bilgi notları ve kullanımla ilgili faydalı<br>tavsiyeler                                   |
| E.S    | Tasfiyeye yönelik çevre talimatlarına uyulması<br>hakkında bilgi notu                            |
|        | Bu sembole sahip elektrikli/elektronik bileşenler,<br>normal evsel atıkla tasfiye edilmemelidir. |

# 1.6 Uyarı bilgi notları

Mevcut kullanıcı el kitabında şu uyarı bilgi notları kullanılmaktadır:

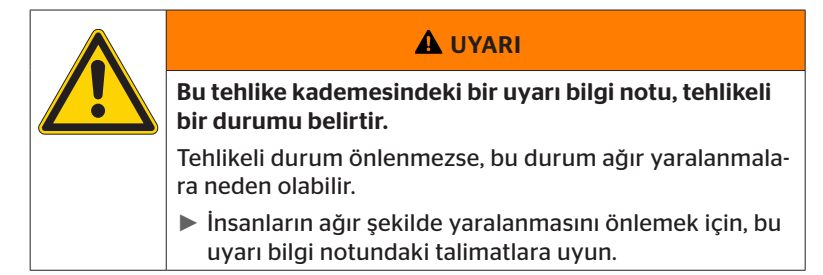

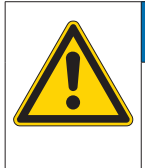

### DİKKAT

Bu tehlike sınıfına dahil bir uyarı bilgi notu, olası bir maddi hasara işaret eder.

Durumun önlenmemesi halinde, maddi hasarlar meydana gelebilir.

Bu uyarı bilgi notundaki talimatlara, maddi hasarları önlemek için riayet edilmelidir.

 
 BİLGİ NOTU

 Bir bilgi notu, çalışmaya devam etmek için önem arz eden veya anlatılmakta olan çalışma adımını kolaylaştıran ilave bilgilere işaret eder.

# 1.7 Üreticinin adresi

Continental Reifen Deutschland GmbH

Büttnerstraße 25

30165 Hannover

Almanya

www.contipressurecheck.com

# 1.8 Müşteri hizmetleri

Ekran, basınç kontrol göstergesi veya ContiPressureCheck™ sisteminin tümü hakkında sorularınız olduğunda, lütfen CPC satıcınıza veya CPC sistemini kurmuş olan yetkili servise başvurun.

# 2 Ekran teknik verileri

| Boyutlar (U x G x Y)                          | 117 x 107 x 40<br>4.60 x 4.21 x 1.57 | mm<br>inç |
|-----------------------------------------------|--------------------------------------|-----------|
| Ağırlık                                       | 240<br>8.47                          | g<br>oz   |
| Bağlantı gerilimi                             | 12/24                                | V         |
| Geçme çevrimi sayısı min.                     |                                      |           |
| Arıza teşhis bağlantı fişi                    | 100                                  | Döngü     |
| Besleme bağlantı fişi                         | 10                                   | Döngü     |
| Geçme çevrimi sayısı min.                     |                                      |           |
| Ekran tutucu bağlantı plakası                 | 5                                    | Döngü     |
| İşletim sıcaklığı                             | -40 ila 85<br>-40 ila 185            | °C<br>°F  |
| Kısıtlama olmadan LCD'nin okuna-<br>bilirliği | -20 ila 80<br>-4 ila 176             | °C<br>°F  |

# 3 Güvenlik

### 3.1 Amacına uygun kullanım

Ekran sadece CPC sistemi tarafından tespit edilen verileri (lastiklerin hava basıncı ve sıcaklığı) ve ayrıca uyarı mesajlarını göstermek içindir.

Römorka monteli olan basınç kontrol göstergesi, römorktaki CPC sisteminin durumunu ışık sinyalleri yardımıyla görüntülemek için kullanılır.

Başka türlü veya bunun dışındaki bir kullanım, amacına uygun değildir.

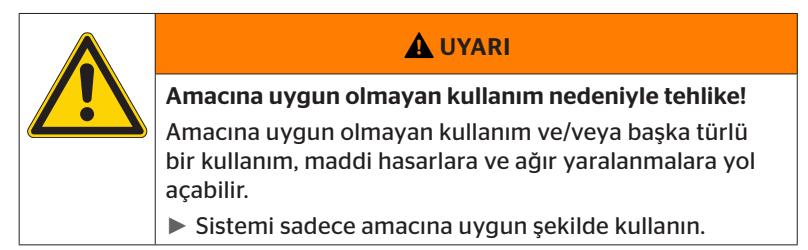

Amacına uygun olmayan kullanımdan kaynaklanan zararlar nedeniyle herhangi bir hak talebinde bulunmak mümkün değildir.

Bu durumda riskin tamamı kullanıcıya aittir.

# 3.2 Genel güvenlik bilgi notları

CPC sisteminin güvenli kullanımı için, aşağıdaki genel güvenlik bilgi notlarını dikkate alın:

- İşletici, lastik sensörlerinin içinde bulunduğu lastiklerin sadece, CPC sistemi yardımıyla izlenen araçlarda işletildiğinden emin olmalıdır.
- Sürekli olarak teknik bir izlemenin sağlanamaması halinde işletici, lastik sensörünün durumunun düzenli olarak, ancak en geç 20 000 km (12 425 mil) sonra gözden geçirildiğinden emin olmalıdır.
- Lastiklerin, bir izleme yapılamayan araçlarda kullanımına devam edilmesi durumunda, lastik sensörlerinin lastiklerden çıkarılmış olması zorunludur.
- Aracın işleticisi, CPC sisteminin tekniğe uygun şekilde kurulmuş olduğundan ve işletildiğinden emin olmalıdır. Lastik uzmanları tarafından önerilen hedef basınçların ayarlanması, lastik sensörlerinin tekerlek konumuna doğru düzeni vs. buna dahildir.

Ekranın güvenli kullanımı için, şu genel güvenlik bilgi notlarını dikkate alın:

- Ekranı, kullanmaya başlamadan önce dışarıdan görülebilen hasarlar bakımından kontrol edin. Hasarlı bir ekranı çalıştırmayın.
- Asla ekranın gövdesini açmayın.
- Ekran -40 °C ile 85 °C (-40 ile 185 °F) arasındaki sıcaklıklar için tasarlanmıştır, ancak -20 °C (-4 °F) altında kalan veya 80 °C (176 °F) üzerine çıkan sıcaklıklarda, ekranda geçici görüntüleme hataları meydana gelebilir.
- Ekranı, neme ve sıvıların sızmasına karşı koruyun.

# 3.3 Belirli tehlikeler

### Bir tehlikeli madde aracıyla (ADR) ilgili özel durum:

- CPC sisteminin bir tehlikeli madde aracında (ADR) kurulması ve araç kontağının kapatılmış olmasına rağmen CPC sisteminin çalışır durumda kalması halinde kıvılcım, diğer ateşleme kaynakları veya benzeri oluşumlardan kaynaklanan bir hatada, tehlikeli madde ile bir reaksiyon meydana gelme olasılığı her zaman mevcuttur. Bu durum kazalara ve ağır yaralanmalara yol açabilir.
  - Bu nedenle, tehlikeli madde araçları park edilirken CPC sisteminin gerilim beslemesinden ayrılması kesinlikle gereklidir (kural olarak akü ana şalteri üzerinden)

4 Cihaza genel bakış

# 4.1 Kumanda tuşları

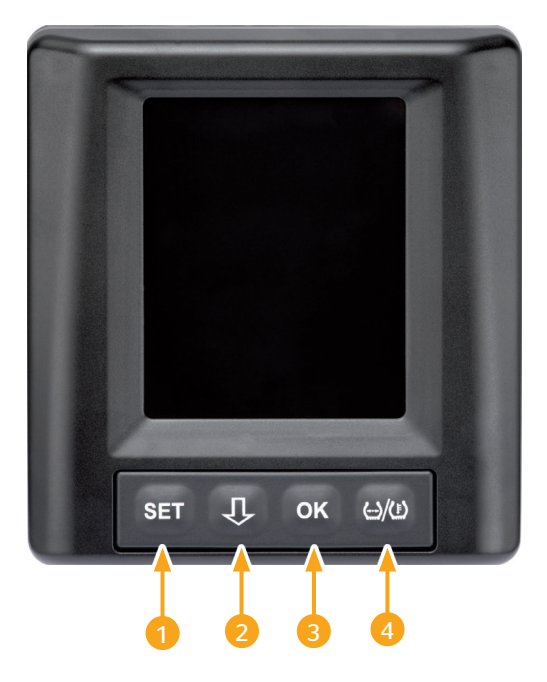

| Tuş | Sembol        | İşlev                                                                      |
|-----|---------------|----------------------------------------------------------------------------|
| 1   | SET           | Araç görünümü ve ayarlar arasında geçiş                                    |
| 2   | Û             | Menü noktaları ve uyarı mesajları arasında gezin-<br>me                    |
| 3   | ок            | Seçilen menü noktasının onaylanması                                        |
| 4   | ()/( <u>)</u> | Araç görünümünde, dolum basıncı veya sıcaklık<br>göstergesi arasında geçiş |

# 5 Ekranın montajı

|  | 🛦 UYARI                                                                                                    |
|--|----------------------------------------------------------------------------------------------------|
|  | Yaralanma tehlikesi!                                                                                                    |
|  | Montaj bilgilerinin dikkate alınmaması durumunda, yara-<br>lanma tehlikesi söz konusudur.                                   |
|  | <ul> <li>Ekranı, sürücü ve ön yolcu(lar)dan yana kaydırılmış<br/>şekilde monte edin.</li> </ul>                             |
|  | <ul> <li>Ekranı, vücut veya baş çarpma alanına ve hava yastığı<br/>bölgesine (sürücü ve ön yolcu) monte etmeyin.</li> </ul> |

|   | BİLGİ NOTU                                                                                               |
|---|----------------------------------------------------------------------------------------------------|
| 1 | Araç sürücüsü için, tüm işletim ve hava şartları altında<br>yeterli bir görüş alanı sağlanmış olmalıdır. |
|   | <ul> <li>Ekranı, sürücünün görüş alanını kısıtlamayacağı bir<br/>konumda monte edin.</li> </ul>          |
|   |                                                                                                    |

# 5.1 Ön cama tutturmak için vantuzlu ekran tutucu

Ekranı ön cama tutturmak için, vantuzlu ekran tutucu kullanın

- Ekranı, beraberinde verilen ekran tutucusuna takın. Bu sırada ekranın, tutucunun içinde kusursuz takıldığından ve kilitlendiğinden emin olun.
- Ön camda uygun bir montaj yeri belirleyin. Bu arada, güneş ışını nedeniyle olası arızaları dikkate alın.

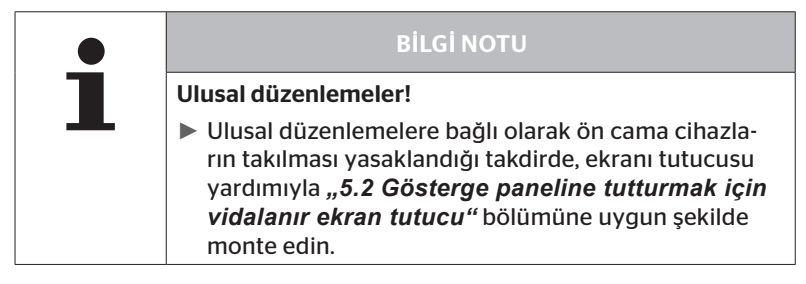

# 5.2 Gösterge paneline tutturmak için vidalanır ekran tutucu

Ekranın gösterge paneline montajı için, ekran tutucuyu gösterge panelinin üzerine yapıştırın ve vidalayın.

- Ekranı, beraberinde verilen ekran tutucusuna takın.
- Gösterge panelinde uygun bir montaj yeri belirleyin. Bu arada, güneş ışını nedeniyle olası arızaları dikkate alın.

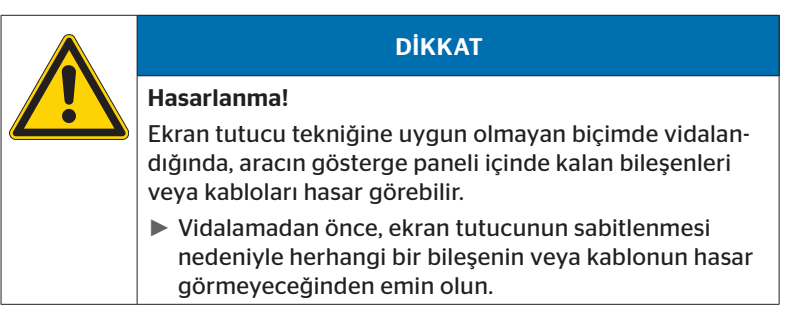

- Ekranı tutucudan çıkartın.
- Tutucunun üzerindeki koruyucu folyoyu çıkartın ve tutucuyu istediğiniz bir yere yapıştırın.
- Tutucuyu ayrıca, beraberinde verilen 2 vida yardımıyla gösterge paneline vidalayın.
- Ekranı, ekran tutucusuna takın. Bu sırada ekranın, tutucunun içinde kusursuz takıldığından ve kilitlendiğinden emin olun.

|   | <b>BİLGİ NOTU</b>                                                                                                    |
|---|----------------------------------------------------------------------------------------------------|
| 1 | Ekran tutucunun yapıştırma ve vidalı bağlantı yoluyla<br>sabitlenmesi önerilir!                                                                   |
|   | <ul> <li>Yapışkanlı folyo, tutucu ile montaj yeri arasındaki<br/>düzensizlikleri giderir ve daha iyi bir şekilsel bağlantı<br/>sağlar.</li> </ul> |
|   | Vidalar, tutucuyu işletim sırasında vibrasyon yüklerine<br>ve bu nedenle istem dışı çözülmeye karşı emniyete alır.                                |

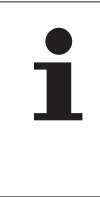

### **BİLGİ NOTU**

Ekran tutucunun demonte edilmesi!

Ekran tutucunun demonte edilmesi sırasında, gösterge panelinde vidaların açtığı iki delik kalır. Bundan başka, gösterge panelinde yapışkan artıkları da kalabilir.

### 5.3 Ekranın hizalanması

• Tutucunun yardımıyla ekranı hizalayın.

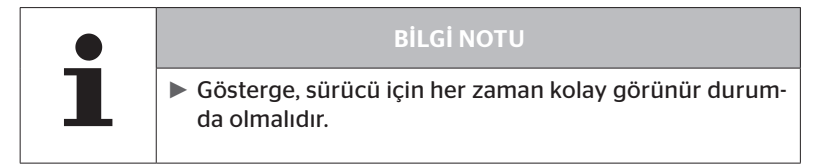

6 İşletime alınması

# 6.1 Başlangıç ekranı

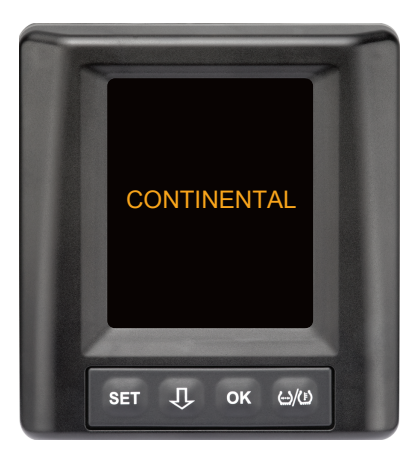

Her marş sonrasında, **10 saniye** süreyle başlangıç ekranı belirir.

# 6.2 Uyarı bilgi notları

Başlangıç ekranı görüntülendikten sonra, sistemin usulüne uygun biçimde kullanımı için geçerli uyarı bilgi notları 30 saniye boyunca gösterilecektir.

Devre dışı bırakılmış uyarılarla ilgili uyarı bilgi notu yalnızca, özel bir araçta uyarı mesajları devre dışı bırakılmışsa görünür.

Ayar, el terminaliyle yapılandırma sırasında seçilebilir ve basınç kaybı uyarı mesajı dışında kalan her türlü uyarı mesajını bastırır.

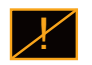

Uyarı bilgi notuna ek olarak, devre dışı bırakılmış olan uyarıların ilgili sembolü ekranda kalıcı olarak görüntülenir.

# 6.3 Otomatik dil sorgulama

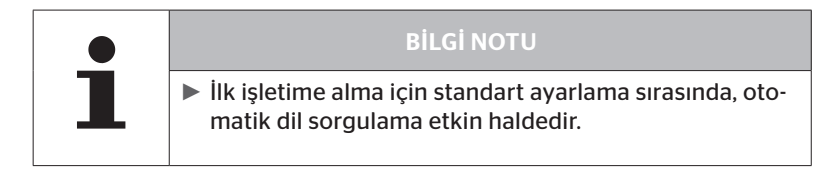

Otomatik dil sorgulama etkinleştiğinde ekran, başlangıç ekranından Ayarlar - Dil görümüne geçer, bakın Bölüm "6.3.1 Otomatik dil sorgulamada dil ayarı".

15 saniye içinde herhangi bir tuşa basılmazsa, ekran otomatik olarak araç görünümüne geçer.

 Otomatik dil sorgulama devreden çıkarıldığında ekran derhal, başlangıç ekranından araç görümüne geçer.

## 6.3.1 Otomatik dil sorgulamada dil ayarı

Otomatik dil sorgulama **etkinleştiğinde**, **15 saniye** süreyle Ayarlar - Dil görünümü belirir.

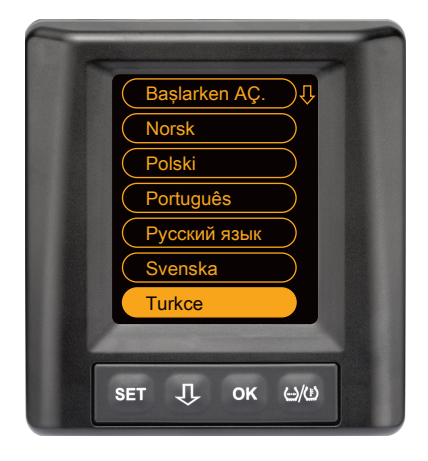

- Bir dili seçmek için tuşuna basın (seçilen dilin altı dolguludur).
- Dil seçimini onaylamak için OK tuşuna basın. Ekran araç görünümüne geçer.

- 6.3.2 Otomatik dil sorgulamanın devreye alınması/devreden çıkarılması
  - SET tuşuna basın, Ayarlar görünümü gösterilir.
  - ♦ "Dil" menü noktasını seçmek için ↓ tuşuna basın.
  - Onaylamak için **OK** tuşuna basın.
  - ♦ "Başlarken" menü noktasını seçmek için ↓ tuşuna basın.
  - OK tuşuyla, "Başlarken AÇ." veya "Başlarken KAP" öğesini seçin.

# İşletim

# 7 İşletim

# 7.1 Güvenlik bilgi notları

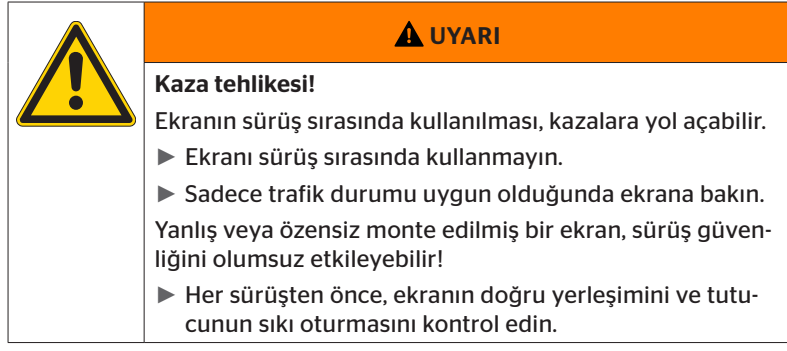

- ContiPressureCheck<sup>™</sup> sistemi, lastik basınçlarının kontrolünü destekler. Doğru lastik basıncının sorumluluğu sürücüdedir.
- Lastik basıncını sadece, lastik sıcaklığı ortam sıcaklığına uygun olduğunda düzeltin.
- ContiPressureCheck<sup>™</sup> sistemi bir konfor sistemidir. Olumsuz bir durumun var olmasına rağmen olumsuz şartlarda CPC sisteminin uyarı göstermemesi veya tam tersi bir durumda CPC sisteminin yanlış bir uyarı göstermesi tamamen önlenemez.

# BİLGİ NOTU ► Kar zincirlerinin kullanımı, lastik sensörlerindeki gönderim gücünü olumsuz etkileyebilir. Bu nedenle, lastik basınçlarının belirlenmesinde gecikmeler ve dolayısıyla bu lastiklerin uyarı mesajlarının geç ulaşması söz konusu olabilir.

# 7.2 Ayar menüsü

Ayar menüsünde şu işlevler ayarlanabilir:

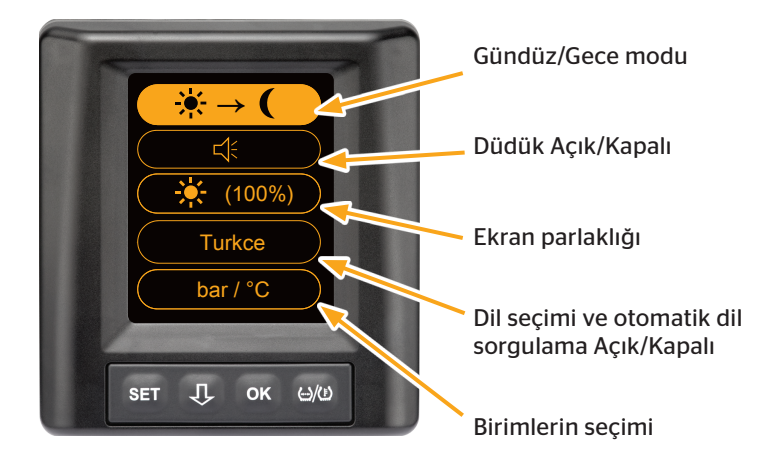

### 7.2.1 Ayar menüsünün çağrılması

• Ayar menüsünü çağırmak için SET tuşuna basın.

### 7.2.2 Ayar menüsünde gezinme

| Tuş | İşlev                                                               |
|-----|---------------------------------------------------------------------|
| Û   | Menü noktaları arasında seçim yapılması, seçimin altı<br>dolguludur |
| ок  | Ayarların değiştirilmesi veya alt menülerin çağrılması              |
| SET | Araç görünümüne geri dönüş                                          |

Ayar menüsünde 30 saniye süreyle herhangi bir tuşa basılmazsa, gösterge otomatik olarak araç görünümüne geçer.

# 7.2.3 Gündüz/Gece modu

# Bilgi Notu Bilgi Notu Gündüz/Gece modu yardımıyla, ekranın parlaklığı gündüz ve gece koşullarına uyarlanır. Gece sürüşlerinde yansıma olmaz ve gündüz yeterli okunabilirlik sağlanır.

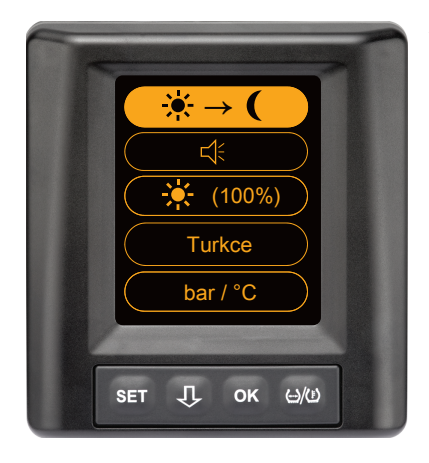

Gündüz modundan gece moduna geçmek veya tersini yapmak için OK tuşuna basın. Geçiş, yapılmış olan son ayara bağlıdır. Ekran tekrar araç görünümüne geçer.

# 7.2.4 Düdüğün açılması/kapatılması

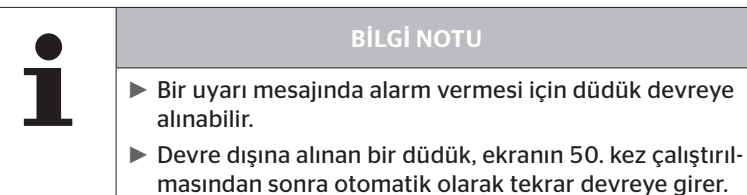

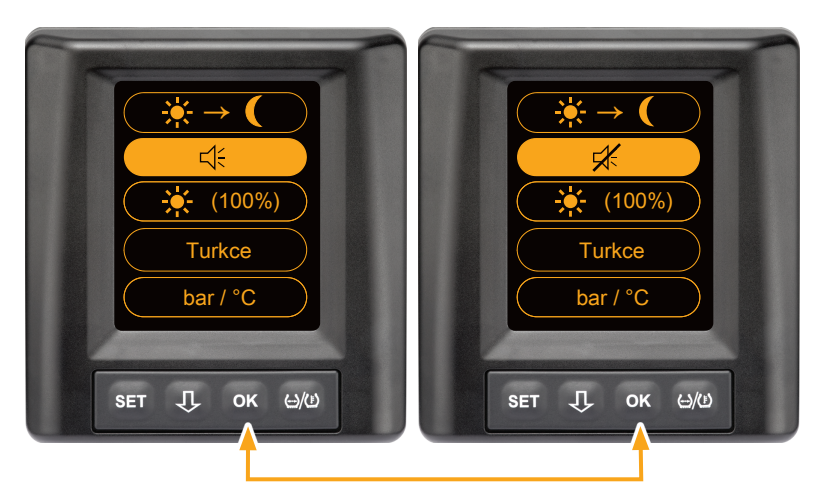

- Düdük Açık ve Düdük Kapalı arasında geçiş yapmak için OK tuşuna basın.
- Seçilen ayarları onaylamak ve araç görünümüne geçmek için SET tuşuna basın.

# 7.2.5 Ekran parlaklığı

|  | BILGI NOTU                                                                                            |
|--|----------------------------------------------------------------------------------------------------|
|  | Ekranın parlaklığı, sürücünün ihtiyaçlarına göre uyar-<br>lanabilir.                                  |
|  | Gündüz modu: % 50, % 75 ve % 100 parlaklık kademe-<br>leri arasında seçim yapılabilir.                |
|  | <ul> <li>Gece modu: % 5, % 10 ve % 20 parlaklık kademeleri<br/>arasında seçim yapılabilir.</li> </ul> |

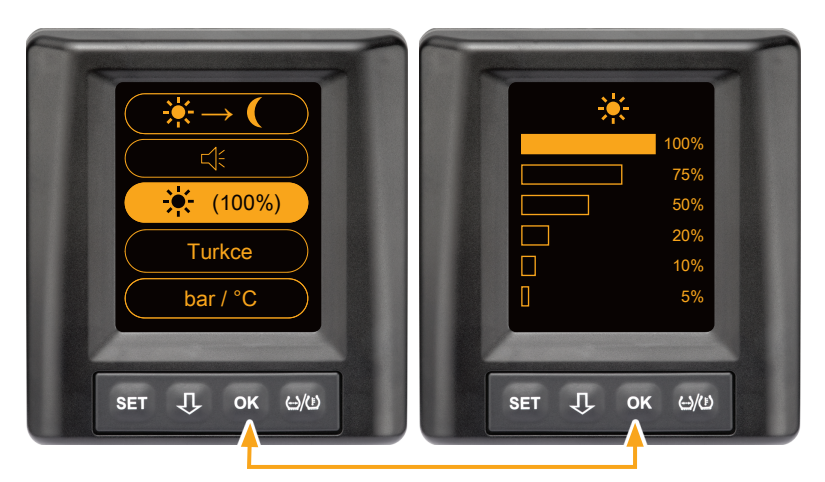

Parlaklık ayarları alt menüsünü çağırmak için OK tuşuna basın.

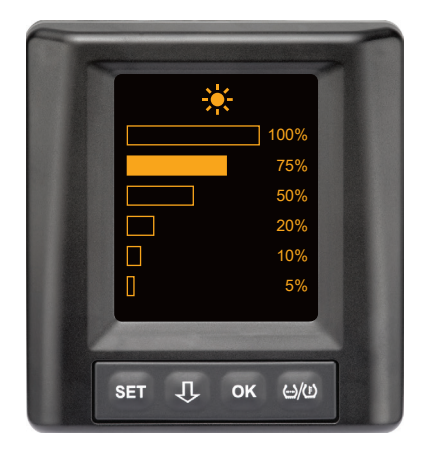

- Seçimi onaylamak ve ayarlar menüsüne geri dönmek için OK tuşuna basın.
- Değişiklik yapmadan ayarlar menüsüne geri dönmek için SET tuşuna basın.

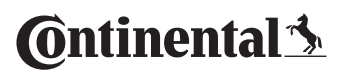

### 7.2.6 Dil seçimi

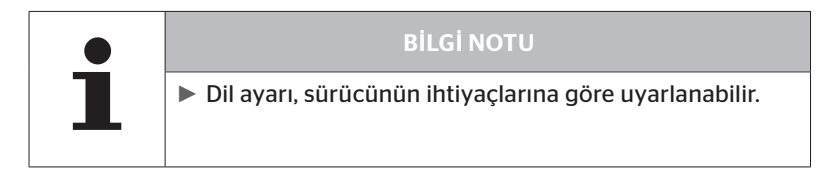

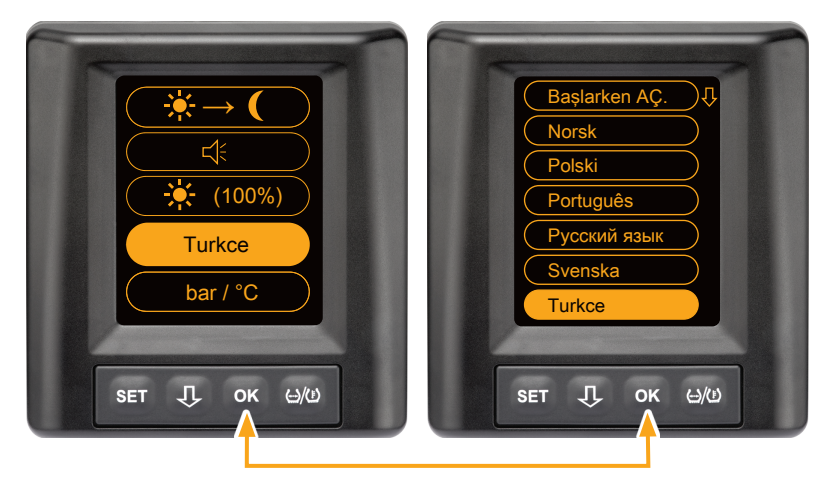

- Dil alt menüsünü çağırmak için **OK** tuşuna basın.
- ♦ Bir dili seçmek için 🕂 tuşuna basın (seçilen dilin altı dolguludur).
- Seçimi onaylamak ve ayarlar menüsüne geri dönmek için OK tuşuna basın.
- Değişiklik yapmadan ayarlar menüsüne geri dönmek için SET tuşuna basın.

# İşletim

# 7.2.7 Birimlerin seçilmesi

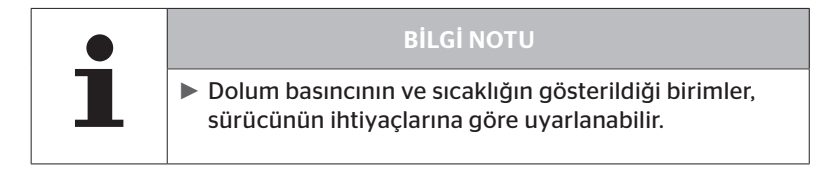

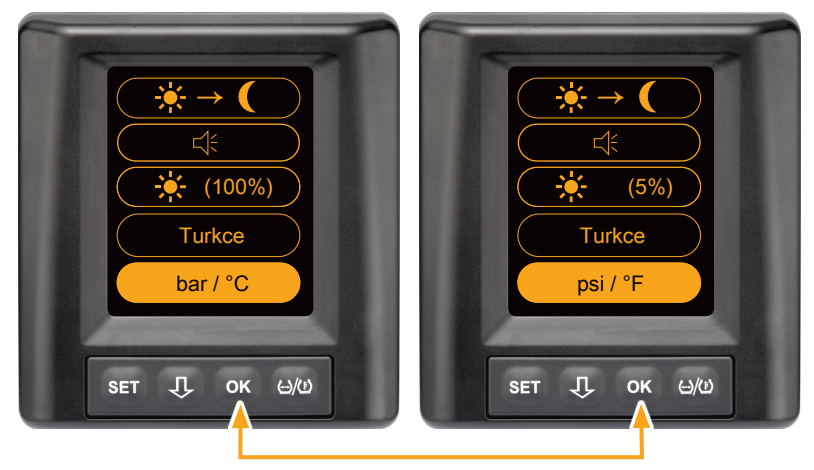

OK tuşuna basarak,

- "bar/°C"
- "psi/°C"
- "psi/°F"
- "bar/°F"

arasında seçim yapabilirsiniz. Geçiş, yapılmış olan son ayara bağlıdır.

# 🔞 ntinental 🔧

# 7.3 Araç görünümü ve ayar menüsü arasında geçiş

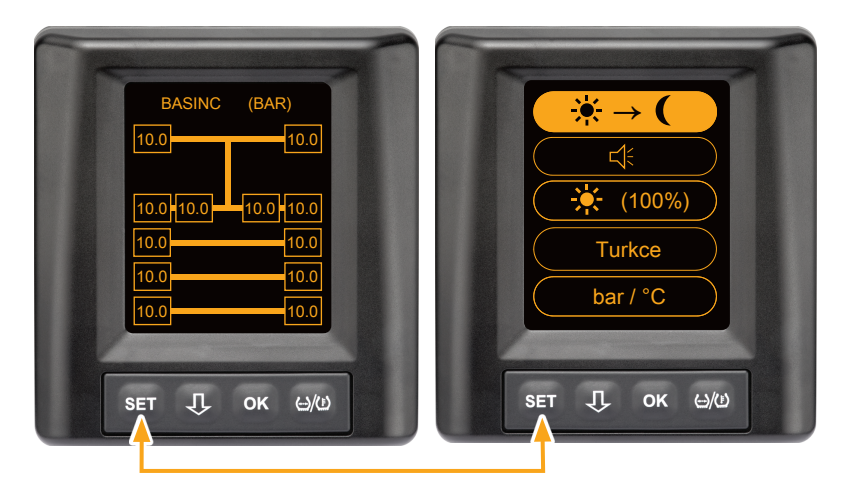

 Araç görünümü ve ayar menüsü arasında geçiş yapmak için SET tuşuna basın. 7.4 Araç görünümü: Standart ekran basınç/sıcaklık denetimi

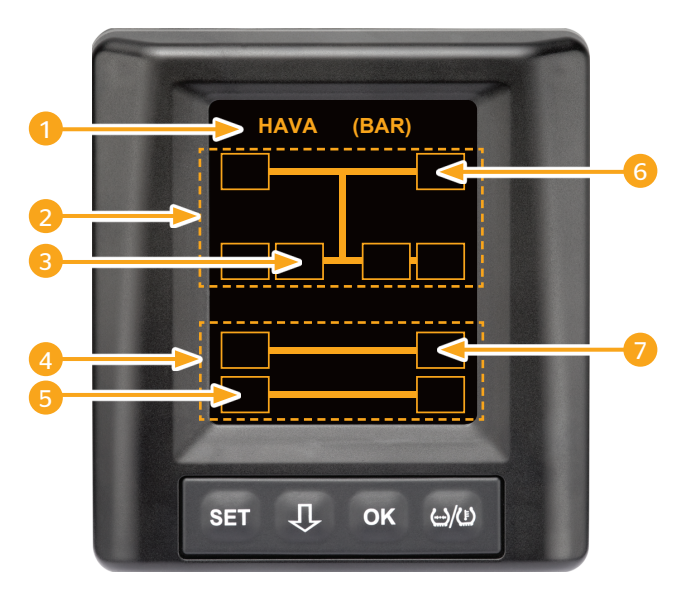

| Alan | Gösterge                                                                 |
|------|--------------------------------------------------------------------------|
| 1    | Bilgi menü satırı                                                        |
| 2    | 4x2 ağır vasıta için sembol<br>(Dikey çizgi, ağır vasıta için işarettir) |
| 3    | Bilgi satırı:<br>İç ikiz lastik, 2. aks, sol taraf<br>ağır vasıta        |
| 4    | 4 tekerlekli bir römork için sembol                                      |
| 5    | Bilgi alanı:<br>Lastik, 2. aks, sol taraf<br>römork                      |
| 6    | Bilgi alanı:<br>Lastik, manevra aksı, sağ taraf<br>ağır vasıta           |
| 7    | Bilgi alanı:<br>Lastik, 1. aks, sağ taraf<br>römork                      |

# 7.5 Genel işletim (otomatik römork algılaması olmadan)

### 7.5.1 Genel hususlar

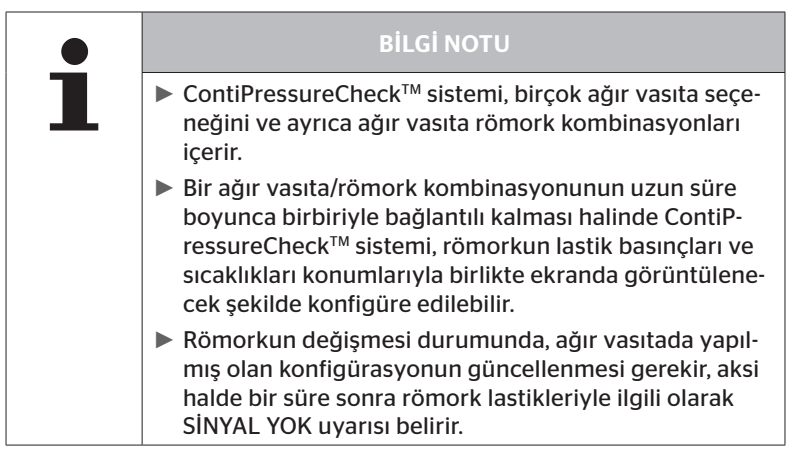

Aşağıda, mümkün olan bazı ağır vasıta seçenekleri ile ağır vasıta-römork kombinasyonları gösterilmiştir:

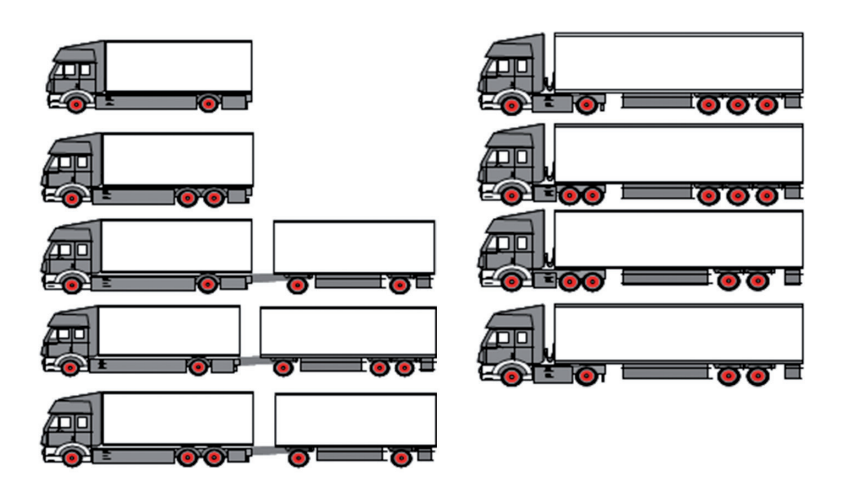

# 7.5.2 Basınç/sıcaklık denetimi başlangıç ekranı

Aracın çalıştırılmasından sonra ekranda, şu göstergeler sırasıyla belirir:

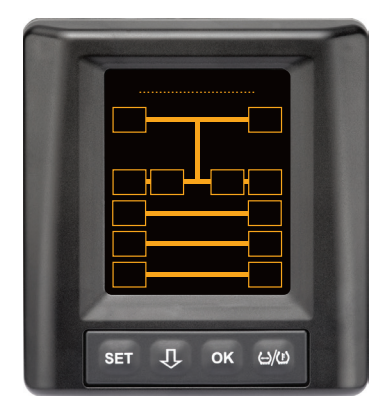

CPC sistemi işletime hazır. Lastik verileri, en geç sürüşe başlandıktan sonra sırasıyla gösterilecek.

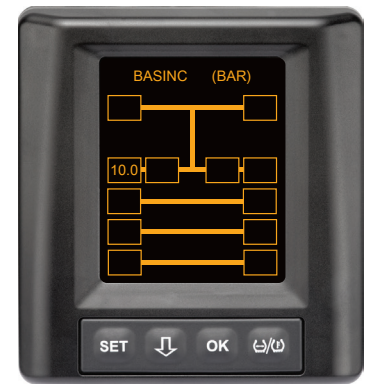

2. aksın sol dış tekerlek konumu için lastik verileri alınıyor.

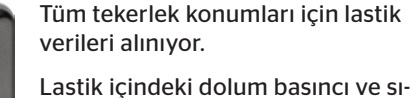

Lastik içindeki dolum basıncı ve sıcaklıklarıyla ilgili değerler, müsaade edilen değer aralığında.

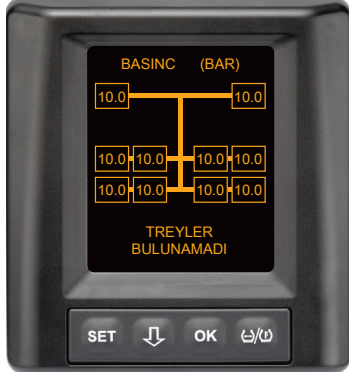

# 7.5.3 Basınç, sıcaklık ve hedef basınç göstergeleri arasında geçiş

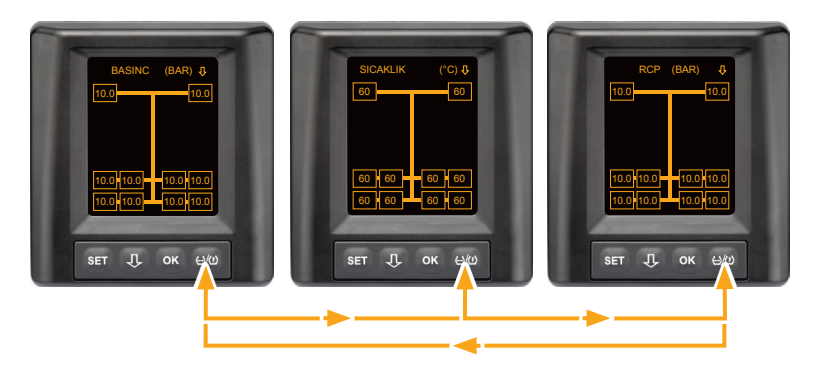

- ♦ Aşağıdakiler arasında geçiş yapmak için ⁄(ॾ) tuşuna basın:
  - Basınç göstergesi
  - Sıcaklık göstergesi
  - Hedef basınç göstergesi (Recommended Cold Pressure "RCP")

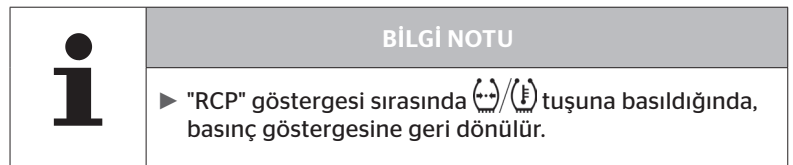

# 7.5.4 Uyarı mesajlarına genel bakış

|   | <b>BİLGİ NOTU</b>                                                                                                    |
|---|----------------------------------------------------------------------------------------------------|
| 1 | Sürücü, bir uyarı mesajında bir sinyalle kendisinin<br>uyarılmasını sağlayabilir. Bunun için, "Düdük" işlevi<br>açık olmalıdır.                                                                                                    |
|   | Bir uyarı durumunda, aşağıdaki bölümlerde açıklandığı<br>gibi hareket edin. Uygun önlemlerin alınmasına rağ-<br>men uyarı hala mevcutsa, tüm lastikler kontrol edilmeli<br>ve CPC sisteminin kurulumu/yapılandırması bir uzman<br>servis atölyesi tarafından incelenmelidir. |
|   | Aşağıdaki bölümlerde açıklanmış olan tüm önlemler<br>her zaman, trafik akışına zarar vermeyecek yerlerde<br>(örn. park yeri, dinlenme yeri, vs.) yapılmalıdır.                                                                                                    |

| Öncelik | Ka-<br>de-<br>me | Sembol                 | Uyarı mesajı            | Hata                                                                                                    |
|---------|------------------|------------------------|-------------------------|----------------------------------------------------------------------------------------------------|
| Yüksek  |                  | 3*)                    | ANI HAVA KAYBI          | Düzenli, hızlı basınç kaybı.<br>Bir lastik hasarı, hatta lastik<br>parçalanmış olabilir.                                                  |
|         | Yüksek           | <b>6.2</b><br>1*), 2*) | ÇOK DÜŞÜK<br>BASINÇ     | Lastik basıncı, önerilen alarm<br>sınır değerinin altına düşüyor.<br>Bir lastik hasarı, hatta lastik<br>parçalanmış olabilir.             |
|         |                  | 2*)                    | SENSÖRÜ KONT-<br>ROL ET | Lastik sensörü doğru takılı<br>değil.                                                                                                    |
|         | Düşük            | <b>8.2</b><br>1*)      | DUSUK BASINC            | Lastik basıncı, önerilen uyarı<br>sınır değerinin altına düşüyor.<br>Lastik uzun sürede hasar<br>görebilir.                               |
|         |                  | 115                    | SICAKLIK                | Lastik içinde ölçülen sıcaklık<br>115 °C'nin (239 °F) üzeri-<br>ne çıkıyor. Lastik sensörü<br>120 °C'den (248 °F) itibaren<br>çalışmaz.   |
|         |                  | <b>9.6</b><br>4*)      | BASINÇ FARKI            | İki ikiz lastik arasındaki lastik<br>basıncı, belirlenen bir eşik<br>değerini aşıyor. Lastikler uzun<br>sürede farklı şekilde aşınabilir. |
|         |                  | $\ge$                  | SİNYAL YOK              | Yetersiz sinyal gücü nedeniy-<br>le sensör protokolü gösteri-<br>lemiyor.                                                                 |
| Düşük   |                  | $\ge$                  | SENSÖR HATASI           | Lastik sensörü hasarlı.                                                                                                    |

1\*) Basınç değeri sadece bir örnektir, sınır değerleri uzman servis atölyesi tarafından üretici talimatlarına uygun olarak kaydedilebilir.

- 2\*) Yüksek uyarı kademeleri, sembollerin pozitif ve negatif mod arasında geçişi nedeniyle yanıp söner.
- 3\*) Ekran, gösterilen sembol ile basınç değeri arasında geçiş yapar.
- 4\*) Basınç farkı uyarı mesajının sembolü, aralarında bir basınç farkının tespit edildiği her iki ikiz lastik için gösterilir.

# İşletim

# 7.5.5 Düşük uyarı kademesi uyarı mesajları

### 7.5.5.1 Lastik sensörü hasarlı

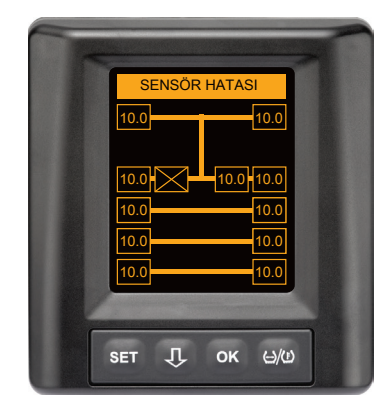

Uyarı tipi: Düşük uyarı kademesi

Uyarı mesajı: Sensör arızası

Hata: Lastik sensörü hasarlı.

Önlem: İlgili lastiğin, bir servis atölyesinde olabildiğince hızlı şekilde sökülmesini ve sensörün değiştirilmesini sağlayın. (Hasarlı bir lastik sensörü olduğunda, herhangi bir basınç/sıcaklık uyarısı mümkün değildir).

### 7.5.5.2 Sinyal yok

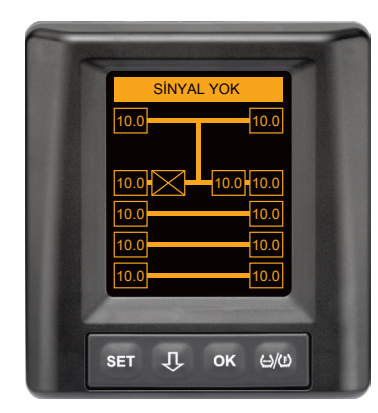

Uyarı tipi: Düşük uyarı kademesi

Uyarı mesajı: Sinyal yok

Hata: Yetersiz sinyal gücü nedeniyle sensör protokolü gösterilemiyor.

Önlem: Servis atölyesi, yetersiz sinyal kuvvetinin nedenini çözmelidir. Sinyal alınamıyorsa, herhangi bir basınç/sıcaklık uyarısı da mümkün değildir.

|   | <b>BİLGİ NOTU</b>                                                                                                    |
|---|----------------------------------------------------------------------------------------------------|
| 1 | Olumsuz koşullar altında (örn. kuvvetli elektromanye-<br>tik ışınlar, kuvvetli telsiz vericileri vs.), bazı lastiklerin<br>sinyal aktarımı bir "SINYAL YOK" uyarısı meydana<br>gelecek şekilde sorunlu olabilir.                                                                                                    |
|   | <ul> <li>Bu işlem bir ağır vasıtada 20 dakika, römorkta ise<br/>40 dakika kadar sürebilir.</li> </ul>                                                                                                    |
|   | Bu süre zarfında, ilgili lastik için hiç bir uyarı alınamaz.<br>SİNYAL YOK uyarısı belirene kadar, en son alınmış olan<br>değer gösterilir.                                                                                                    |
|   | Yavaş hareket eden < 20 km/saat (12,5 mph) veya<br>duran araçlarda bir lastik sensöründen alım yapılamı-<br>yorsa (örn. parazitler nedeniyle), bu durumda SİNYAL<br>YOK uyarısı gösterilmez. İlgili lastik konumu sadece<br>boş / veya içeriksiz biçimde gösterilir.<br>Söz konusu tekerlek konumu için bu süre zarfında, las-<br>tikle ilgili bir denetim yapılması ve uyarı mesajlarının<br>gösterilmesi artık mümkün değildir. |
### 7.5.5.3 Basınç farkı

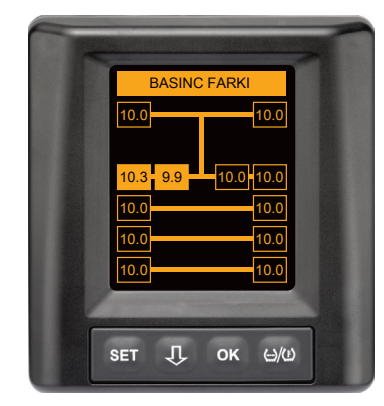

Uyarı tipi: Düşük uyarı kademesi

Uyarı mesajı: Basınç farkı

Hata: İki ikiz lastik arasındaki lastik basıncı, belirlenen bir eşik değerini aşıyor. Lastikler uzun sürede farklı şekilde aşınabilir.

Önlem: İlk fırsatta, her iki ikiz lastiğin basıncını birbirine eşitleyin.

|   | BİLGİ NOTU                                                                                                    |  |
|---|----------------------------------------------------------------------------------------------------|--|
| 1 | <ul> <li>İşlev HHT ile etkinleştirilmelidir ve bu nedenle, her<br/>sistem için mevcut değildir.</li> </ul>                                                              |  |
|   | <ul> <li>Kontrol sadece, ateşleme döngüsünün başlangıcında<br/>yapılır.</li> <li>[Bu durumda, kontak döngüsü boyunca olası bir uyarı<br/>mesajı açık kalır.]</li> </ul> |  |
|   | Lastik basıncını sadece, lastik sıcaklığı ortam sıcaklı-<br>ğına uygunsa düzeltin. Aksi durumda, yanlış basıncın<br>ayarlanma tehlikesi söz konusudur.                  |  |

#### 7.5.5.4 Sıcaklık

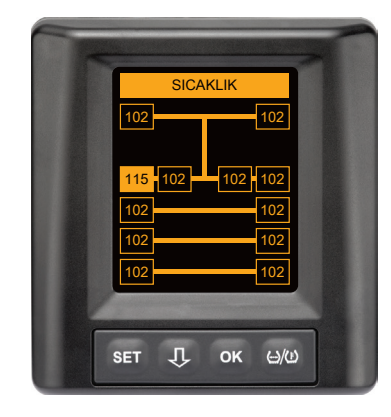

Uyarı tipi: Düşük uyarı kademesi

Uyarı mesajı: Sıcaklık

Hata: Lastikte ölçülen sıcaklık 115 °C'nin (239 °F) üzerine çıkıyor. Lastik sensörü 120 °C'den (248 °F) itibaren çalışmaz.

Önlem: Ağır vasıtayı derhal uygun bir yerde durdurun. İlgili lastiği soğumaya bırakın ve ardından kontrol edin.

#### 7.5.5.5 Düşük basınç

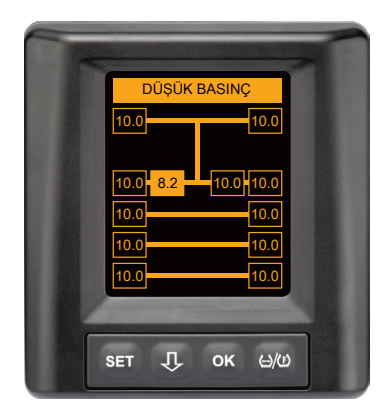

Uyarı tipi: Düşük uyarı kademesi

Uyarı mesajı: Düşük basınç

Hata: Lastik basıncı, önerilen uyarı sınır değerinin altına düşüyor. Lastik uzun sürede hasar görebilir.

Önlem: Bir sonraki olanak dahilinde (örn. lastik servisi, akaryakıt istasyonu, vs.) düşük basıncın nedenini tespit edin ve tekrar doğru basıncı ayarlayın. Örn. bir çivi nedeniyle lastik hasar görmüşse, olabildiğince hızlı davranarak, ilgili lastiğin bir uzman tarafından onarılmasını veya değiştirilmesini sağlayın.

#### **BİLGİ NOTU**

Lastik basıncını sadece, lastik sıcaklığı ortam sıcaklığına uygunsa düzeltin. Aksi durumda, yanlış basıncın ayarlanma tehlikesi söz konusudur.

# İşletim

# 7.5.6 Yüksek uyarı kademesi uyarı mesajları

#### 7.5.6.1 Sensörün kontrol edilmesi

Her iki gösterge, 1,5 saniyelik aralıklarla sırasıyla belirir.

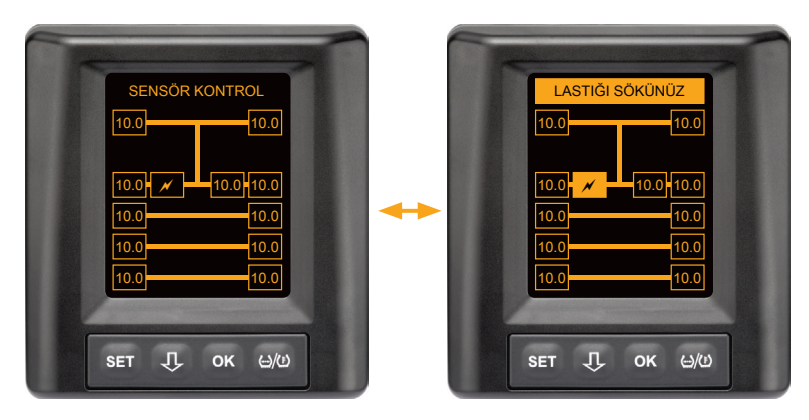

Uyarı tipi: Yüksek uyarı kademesi

Uyarı mesajı: Sensörü kontrol et

Hata: Lastik sensörü doğru takılı değil.

Önlem: Lastiğin olabildiğince kısa sürede, bir lastik servis atölyesinin uzman personeli tarafından sökülmesini ve lastik sensörü ile lastik sensör konteynerinin tekniğe uygun şekilde değiştirilmesini sağlayın.

#### 7.5.6.2 Aşırı düşük basınç

Her iki gösterge, 1,5 saniyelik aralıklarla sırasıyla belirir.

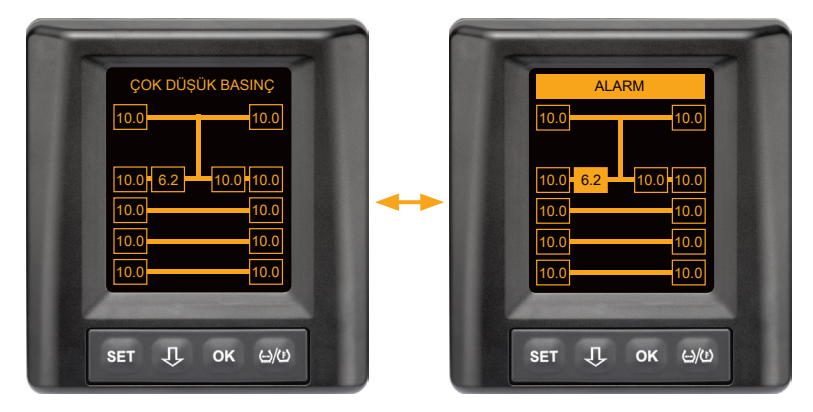

Uyarı tipi: Yüksek uyarı kademesi

Uyarı mesajı: Aşırı düşük basınç

Hata: Lastik basıncı, önerilen alarm sınır değerinin altına düşüyor. Bir lastik hasarı, hatta lastik parçalanmış olabilir.

Önlem: Ağır vasıtayı en kısa zamanda uygun bir yerde durdurun ve düşük basıncın sebebini tespit edin.

Lastik basıncını tamamlayın ve olabildiğince hızlı biçimde, lastiğin bir uzman tarafından kontrol edilmesini sağlayın.

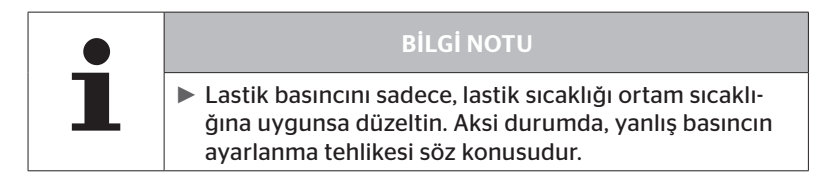

#### 7.5.6.3 Basınç kaybı

Her iki gösterge, 1,5 saniyelik aralıklarla sırasıyla belirir.

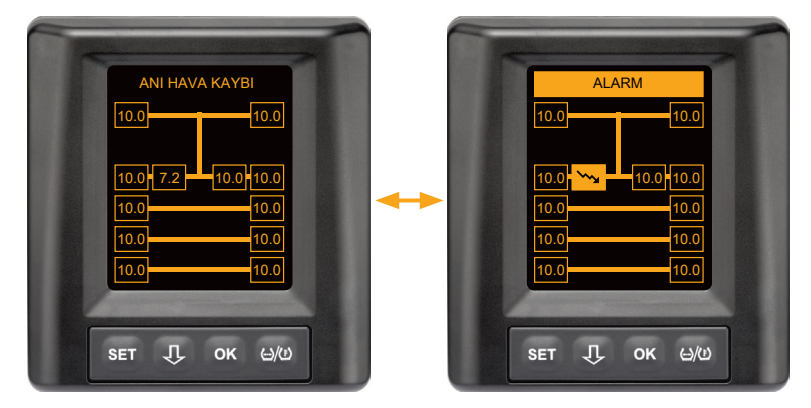

Uyarı tipi: Yüksek uyarı kademesi

Uyarı mesajı: Basınç kaybı

Hata: Düzenli, hızlı basınç kaybı. Bir lastik hasarı, hatta lastik parçalanmış olabilir.

Önlem: Ağır vasıtayı en kısa zamanda uygun bir yerde durdurun, düşük basıncın sebebini tespit edin ve lastiğin olabildiğince kısa zamanda bir uzman tarafından kontrol edilmesini sağlayın.

### 7.5.7 Çoklu uyarılar

Uyarı mesajlarına örnekler:

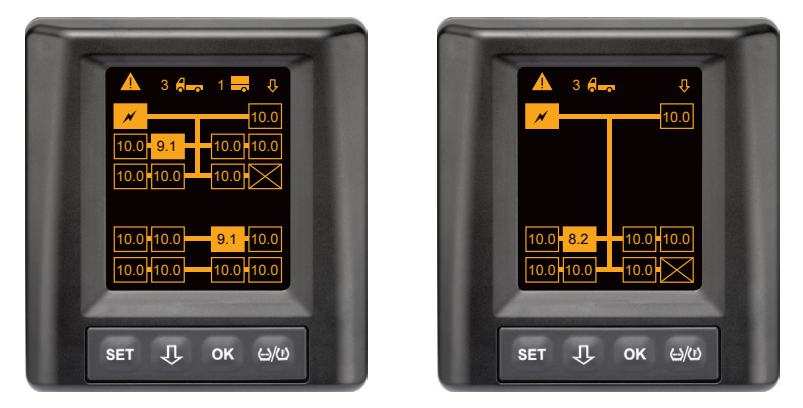

Bilgi menü satırında, ağır vasıta ve römork sembolünün yanında (eğer mevcutsa) çeşitli uyarı mesajlarının sayısı belirir. Bir uyarı ve birkaç lastik konumu için aynı uyarı varsa ve daha başka bir hata yoksa, Bilgi menü satırında uyarı mesajı (örn. düşük basınç) görüntülenir. Bu durumda, uyarı mesajlarının sayısı gösterilmez.

Yüksek uyarı seviyeli bir uyarı mesajı olduğunda, araç sembolü yanıp söner.

🔹 🕂 tuşuna basın, çeşitli uyarı ekranları sırasıyla çağrılır.

# İşletim

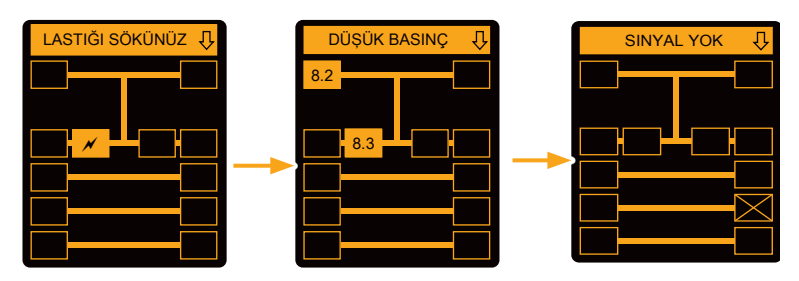

İsteğe bağlı uyarı ekranları, her bir uyarının sembollerini gösterir.

Gösterilen lastikler için yüksek bir uyarı kademesi söz konusu olduğunda, her bir ekranın gösterimi 1,5 saniyede bir değişir.

Uyarı sembollerinin anlamı için bakın Bölüm "7.5.4 Uyarı mesajlarına genel bakış".

|   | BİLGİ NOTU                                                                                                    |
|---|----------------------------------------------------------------------------------------------------|
| 1 | Bir lastik konumu için birden fazla uyarı mevcutsa,<br>çoklu uyarı ekranında sadece en yüksek önceliğe sahip<br>olan uyarı gösterilir (ayrıca bakın "7.5.4 Uyarı mesaj-<br>larına genel bakış"). |
|   | <ul> <li>İsteğe bağlı uyarı ekranlarında bu uyarılar, ilgili ekran-<br/>ların içinde gösterilir.</li> </ul>                                                                                      |

### 7.5.8 Özel araçların işletimi sırasında özel durumlar

Bazı özel araçlar için, 1,8 bar'dan daha düşük bir hedef basınç ayarlamak gerekir.

Bu durumda, basınç kaybı uyarısı dışındaki tüm uyarılar devre dışı bırakılır.

Sistemin her başlamasından sonra şu uyarı bilgi notu belirir:

"Basınç kaybı dışında, düşük basınç uyarıları devre dışı bırakıldı"

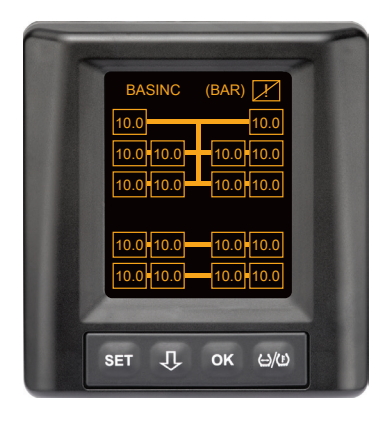

Devre dışı bırakılan uyarılar, işletim sırasında ekranın sağ üst köşesinde üzeri çizilmiş olan bir ünlem işareti yardımıyla sürekli olarak görüntülenir

### 7.5.9 Otomatik tekerlek değişim algılaması (SWE\*)

Otomatik tekerlek değişim algılaması (**S**ingle **W**heel **E**xchange kısaca SWE) fonksiyonu, lastik sensörü olan bir münferit lastiği kolayca değiştirme olanağını sağlar.

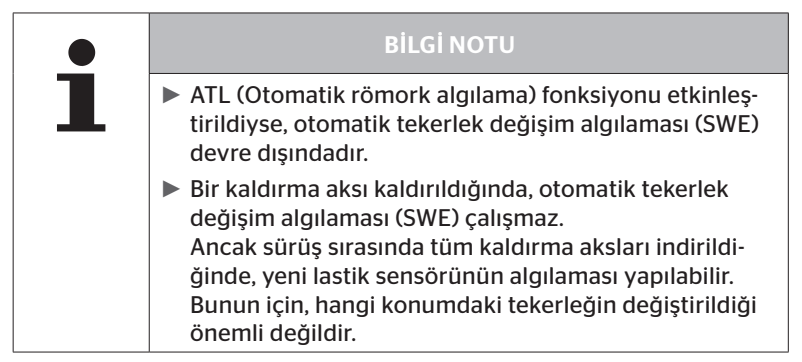

İşletim sırasında lastik sensörlü tek bir lastik değiştirilirse, CPC sistemi bunu otomatik olarak algılar. El terminaliyle ilave bir yapılandırmaya gerek yoktur.

- Yeni lastik sensörü genel olarak, lastik değişiminden sonraki ilk sürüşte otomatik olarak algılanır.
- Bu işlem yak. 10 dakika sürüş süresinden sonra tamamlanır. Bunun ön koşulu, bu sürüşün asgari 30 km/saat (19 mph) hızla yapılmasıdır.
- Tanıtım işlemi sırasında ilgili lastik sembolünde bir basınç değeri görünmez.

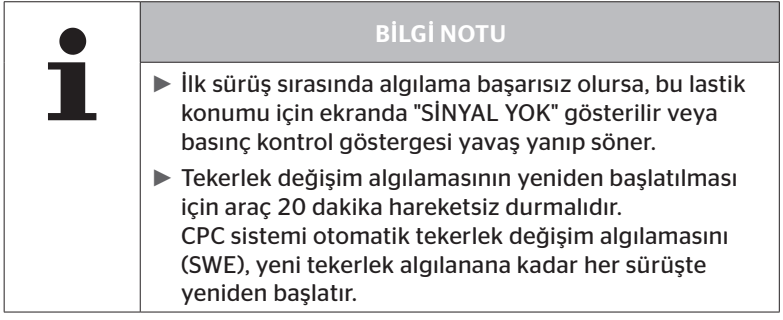

\* SWE, isteğe bağlı bir işlevdir ve tüm CPC sistemlerinde etkin değildir.

# 7.6 Otomatik römork algılamalı işletim (ATL\*)

### 7.6.1 Genel hususlar

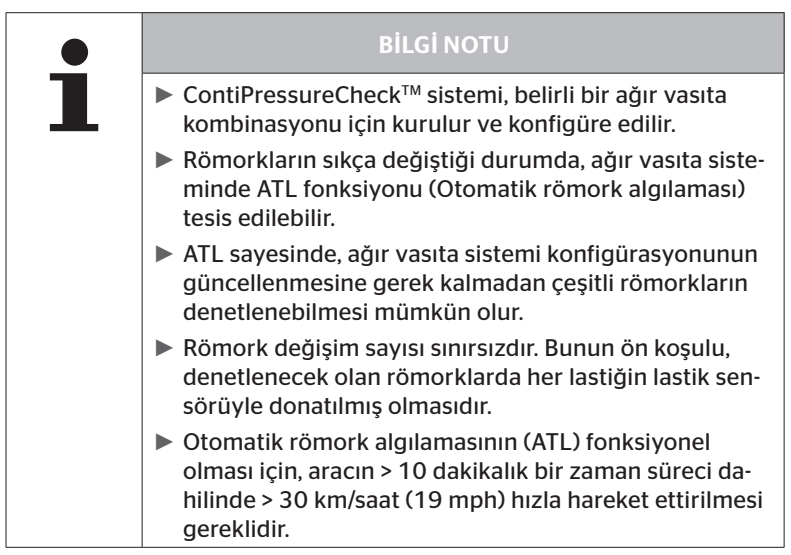

\* ATL, isteğe bağlı bir işlevdir ve tüm CPC sistemlerinde etkin değildir.

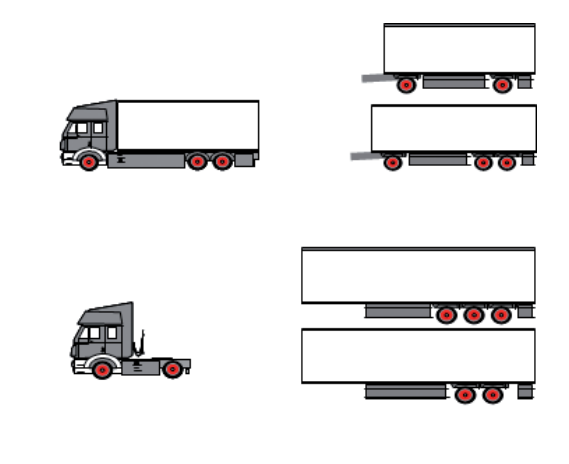

Aşağıda, otomatik römork algılamalı ağır vasıta römork kombinasyonları için iki örnek verilmiştir:

#### **BİLGİ NOTU**

Römorkta müstakil, komple bir ContiPressureCheck™ sistemi takılı ise (durum göstergesi, römorkun üzerinde monteli olan basınç kontrol göstergesi yardımıyla) ve römork ayrıca ağır vasıta tarafından denetleniyorsa, bu durumda, her iki sistemin sadece birinde gösterilseler dahi daima uyarı bilgi notlarına göre davranılmalıdır.

### 7.6.2 Lastik konumuyla beraber otomatik römork algılaması

ATL denetimli bir römorkun lastik konum gösterimi, aşağıdaki durumlarda mümkündür:

- İşlev, ağır vasıta sisteminde etkinleştirilmişse.
- Lastik konumu, izlenecek olan römorkun sensörlerinde yer alıyorsa.
- İzlenecek olan römorkun tüm lastik sensörlerinin sinyalleri alınıyorsa.

Römork lastikleri için lastik konum göstergesi etkinse, otomatik römork algılamasını tamamladıktan sonra sistemin davranışı, **"7.5 Genel işle***tim (otomatik römork algılaması olmadan)*" bölümünde açıklananla aynıdır.

Yukarıdaki koşulların tümü yerine getirilmezse, römork lastik konumu gösterilmeden izlenir. Böyle bir durumda uyarı mesajları, **7.6.3** ila **7.6.5** bölümlerinde açıklandığı şekilde görüntülenir.

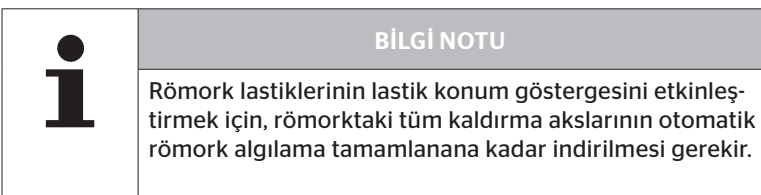

# 7.6.3 Otomatik römork algılamasında başlangıç ekranı

Aracın çalıştırılmasından sonra ekranda, şu göstergeler sırasıyla belirir:

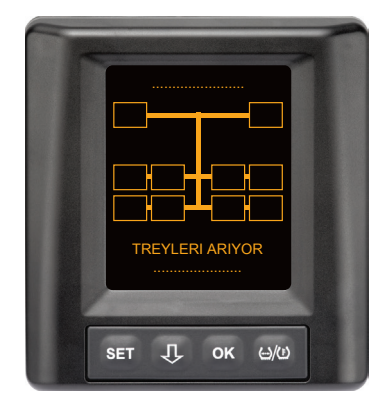

CPC sistemi işletime hazır. Lastik verileri, en geç sürüşe başlandıktan sonra sırasıyla gösterilecek. Otomatik römork algılaması (ATL) henüz tamamlanmadı.

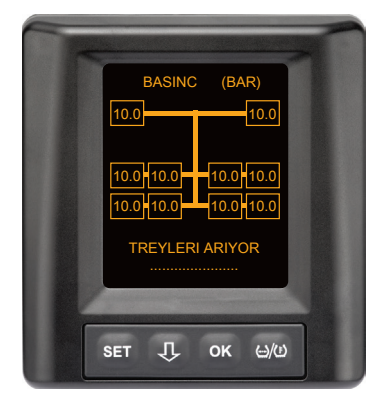

Tüm ağır vasıta tekerlek konumları için lastik verileri alınıyor ve otomatik römork algılaması (ATL) henüz tamamlanmadı. 🔞 ntinental 🔧

Otomatik römork algılama tamamlandıktan sonra, aşağıdaki görüntülerden biri ekranda belirir:

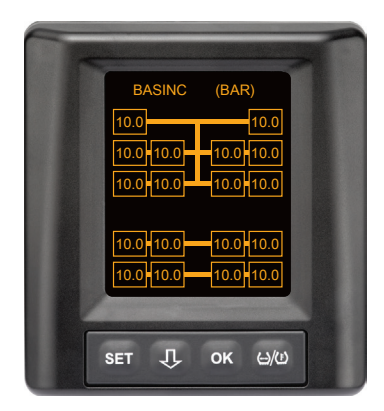

Bu gösterge, lastik konumlu otomatik römork algılama koşulları sağlandığında görüntülenir. Ağır vasıta lastiklerinin değerleri, münferit konumlarıyla birlikte gösterilir. Görünümleri, ağır vasıta lastikleri ile aynıdır.

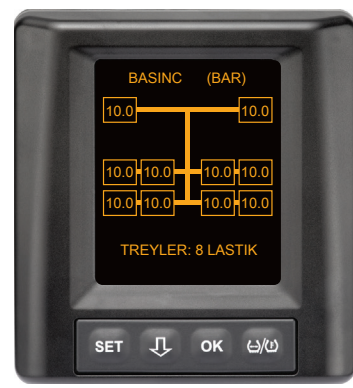

Bu gösterge, lastik konumlu otomatik römork algılama koşulları sağlanmadığında ve lastik içindeki dolum basıncı ve sıcaklıklarıyla ilgili değerler, müsaade edilen değer aralığında olduğunda görüntülenir.

#### **BİLGİ NOTU**

Lastik konumlu otomatik römork algılama koşulları sağlanmadığında, römork lastiklerinin değerleri sadece, lastikte bir problem varsa gösterilir. Bu, konum bilgisi olmadan gerçekleşir.

#### 7.6.3.1 Lastik sensörlü bir römork bulunamadı

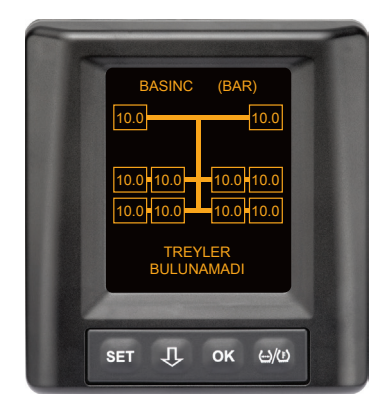

Tüm ağır vasıta tekerlek konumları için lastik verileri alınıyor, otomatik römork algılaması (ATL) tamamlandı, ancak lastik sensörlü bir römork bulunamadı.

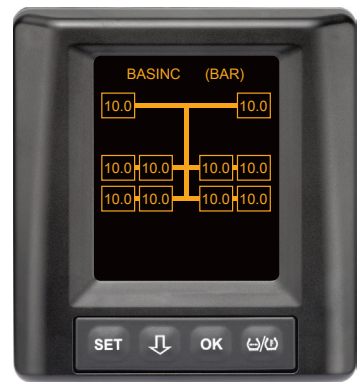

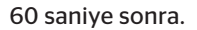

#### 7.6.3.2 Otomatik römork algılamasında özel haller

Hal örneği 1:

| Çok az sayıda lastik algılanıyor.                                                                                                    |                                                                                                    |  |
|----------------------------------------------------------------------------------------------------|----------------------------------------------------------------------------------------------------|--|
| Nedeni                                                                                                    | Alınacak önlem                                                                                                    |  |
| Öğretme işlemi sırasında bir kal-<br>dırma aksı kaldırılmış, bu nedenle<br>bu öğretme işlemi sırasında algı-<br>lanmıyor. Bu durumda ekranda,<br>örn. olması beklenen 6 lastik<br>yerine sadece 4 lastik gösteriliyor.                        |                                                                                                    |  |
| Römorktaki bazı lastiklerin çekici<br>araçtan çok uzakta kalması veya<br>çok güçlü şekilde yalıtılmış olması<br>(örn. alçak römork) halinde, kötü<br>algılamaya bağlı olarak bu lastik<br>sensörlerinin algılanmaması söz<br>konusu olabilir. | <ul> <li>Uzman servis atölyesi ile te-<br/>masa geçin, orada ilave alıcıyı<br/>uygun şekilde düzenletin /<br/>konumlandırtın veya römorka<br/>kendi CPC sistemini kurdurtun</li> </ul> |  |

#### Hal örneği 2:

| Öğretme işlemi 30 dakikaya kadar uzuyor.                                                                                           |                                                                                                    |  |
|----------------------------------------------------------------------------------------------------|----------------------------------------------------------------------------------------------------|--|
| Nedeni                                                                                                    | Alınacak önlem                                                                                                    |  |
| Öğretme işlemi sırasında, CPC<br>sistemi olan hareket halindeki<br>bir diğer araç, geçici olarak çok<br>yakında bulunuyordu.       |                                                                                                    |  |
| Römorktaki lastik sensörlerinin<br>bazıları sadece kısıtlı olarak<br>algılanıyor. Buna bağlı olarak, ATL<br>öğretme süresi uzuyor. | <ul> <li>Uzman servis atölyesi ile te-<br/>masa geçin, orada ilave alıcıyı<br/>uygun şekilde düzenletin /<br/>konumlandırtın veya römorka<br/>kendi CPC sistemini kurdurtun</li> </ul> |  |

#### Hal örneği 3:

| Römork söküldükten veya değiştirildikten sonra, eski römorkla ilgili değerler hala gösterilmeye devam ediyor.                                                                                                    |                                                                                                    |  |
|----------------------------------------------------------------------------------------------------|----------------------------------------------------------------------------------------------------|--|
| Nedeni                                                                                                    | Alınacak önlem                                                                                                    |  |
| Römork söküldü ve 15 dakika<br>içinde sürüşe devam edildi.<br>Sistem, römorkun hala bağlı<br>olduğunu varsayıyor ve römork<br>lastiklerini gösteriyor. Yak. 40<br>dakika sonra, tüm römork lastik-<br>leri için bir SİNYAL YOK uyarısı<br>gösterilecek.     | <ul> <li>Bir römork söküldükten sonra,<br/>kontağın asgari 20 saniye<br/>boyunca kapatılması tavsiye<br/>edilir.</li> </ul>    |  |
| Römork, 15 dakika süre içinde<br>değiştirildi.<br>Sistem, önceki römorkun hala<br>bağlı olduğunu varsayıyor ve<br>önceki römorkun lastik sayısını<br>gösteriyor.<br>Yak. 40 dakika sonra, tüm römork<br>lastikleri için SİNYAL YOK uyarısı<br>gösterilecek. | <ul> <li>Her römork değişiminden son-<br/>ra, kontağın asgari 20 saniye<br/>boyunca kapatılması tavsiye<br/>edilir.</li> </ul> |  |

#### Hal örneği 4:

| Muhtemelen öğretilen çok fazla sayıda lastik var.                                                                                                    |                                                                                                    |  |  |
|----------------------------------------------------------------------------------------------------|----------------------------------------------------------------------------------------------------|--|--|
| Nedeni                                                                                                    | Alınacak önlem                                                                                                    |  |  |
| Otomatik römork algılama sıra-<br>sında, yakın çevrede bulunan ya-<br>bancı lastik sensörlerinden gelen<br>sinyaller de göz önüne alınıyor.                                                                                                    | <ul> <li>Aracı durdurun ve öğret-<br/>me işlemini, kontağı asgari<br/>20 saniye kapalı tuttuktan<br/>sonra yeniden başlatın.</li> </ul> |  |  |
| Bunun yanı sıra sadece, yak. 8 ila<br>10 dakika boyunca ağır vasıtanın<br>yakınlarında (yak. 5 ila 10 m (16<br>ila 33 ft) uzaklıkta) hareket halin-<br>de bulunan (örn. yeni bağlanmış<br>olan römork) araçların sinyalleri<br>kabul ediliyor.<br>Toplam öğretme işlemi sırasın-<br>da yakınlarda, üzerinde lastik<br>sensörü olan başka bir araç<br>bulunduğu takdirde, diğer aracın<br>lastik sensörlerinden bazılarının<br>da öğretilmiş olma ihtimali söz<br>konusu olabilir. |                                                                                                    |  |  |

# İşletim

#### Hal örneği 5

i

| Otomatik römork algılama sırasında her zaman, aynı sayıda lastiğin<br>fazla olduğu belirtiliyor.                                                                                                    |                                                                                                    |  |  |
|----------------------------------------------------------------------------------------------------|----------------------------------------------------------------------------------------------------|--|--|
| Nedeni                                                                                                    | Alınacak önlem                                                                                                    |  |  |
| ATL sırasında, otomatik tekerlek<br>değişim algılaması (SWE) devre<br>dışında.<br>Bu durumda, çekici araçta bir<br>lastik ya da bir lastik sensörü<br>değiştirildiği takdirde, bu lastik<br>çekici aracın CPC sistemi tara-<br>fından algılanmaz. Yeni lastik<br>sensörü yabancı olarak kabul<br>edilir ve her ATL öğretme işlemi<br>sırasında, römorktaki bir lastik<br>sensörü şeklinde yorumlanır.<br>Aynı durum benzer şekilde, çekici<br>araç üzerinde birden fazla lastik<br>sensörünün konfigürasyona uyar-<br>lanmadan değiştirilmesi halinde<br>de geçerlidir. | <ul> <li>Çekici araçtaki CPC sisteminin<br/>konfigürasyonu, yeni lastik<br/>sensörleri ile güncellenmelidir.<br/>Bunun için, el terminalindeki<br/>(HHT) şu menü noktalarından<br/>yararlanılabilir:</li> <li>Kurulum - Yeni kurulum<br/>veya</li> <li>Modifikasyon - Kurulumu<br/>güncelle - Sensör ID gün-<br/>celle</li> </ul> |  |  |

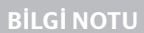

El terminali ile ilgili tüm bilgileri ve kullanım talimatlarını, "*El terminali kullanıcı el kitabı*"ndan temin edebilirsiniz.

#### Hal örneği 6

| Konumlu otomatik römork algılamada, römorkun lastikleri daima<br>konumsuz görüntüleniyor.                                                                                                    |                                                                                                    |  |
|----------------------------------------------------------------------------------------------------|----------------------------------------------------------------------------------------------------|--|
| Nedeni                                                                                                    | Alınacak önlem                                                                                                    |  |
| Sistem, algılanan sensörlerin tüm<br>lastik konumlarının eksiksiz ve uy-<br>gun olup olmadığını kontrol eder.<br>Bu kriterlerden biri karşılanmaz-<br>sa, konumların olmadığı ekrana<br>geri dönülür. | <ul> <li>Römorktaki tüm lastik konum-<br/>larının yeniden atanması.</li> <li>Bunun için, el terminalindeki<br/>(HHT) şu menü noktalarından<br/>yararlanılabilir:</li> </ul> |  |
|                                                                                                    | <ul> <li>Lastik sensörü - Tüm last.<br/>kontr.et</li> </ul>                                                                                                    |  |

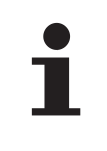

#### **BİLGİ NOTU**

El terminali ile ilgili tüm bilgileri ve kullanım talimatlarını, "*El terminali kullanıcı el kitabı*" ndan temin edebilirsiniz.

# 7.6.4 Otomatik römork algılamasında uyarı mesajları

Bir römork lastiği için yüksek uyarı kademeli bir uyarı mesajına örnek: Her iki gösterge, 1,5 saniyelik aralıklarla sırasıyla belirir.

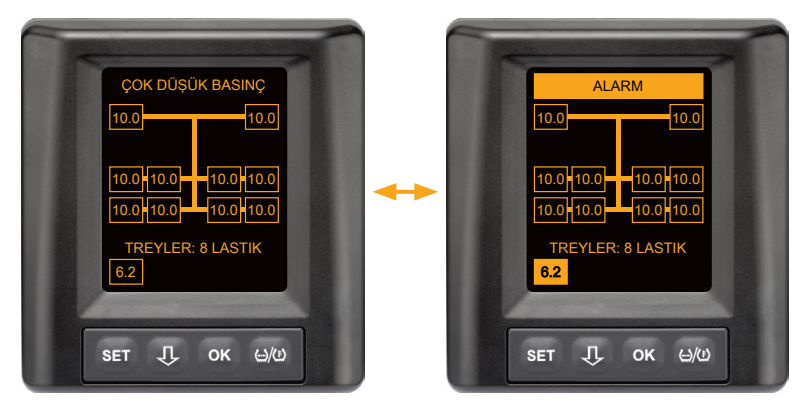

8 römork lastiğinden birinde bir problem mevcut.

İlgili lastiğin konumu gösterilmiyor.

Uyarı sembollerinin anlamı için bakın Bölüm **"7.5.4 Uyarı mesajlarına** genel bakış".

# 🔞 ntinental 🔧

# 7.6.5 Otomatik römork algılamasında römork lastikleri için çoklu uyarılar

Her iki gösterge, 1,5 saniyelik aralıklarla sırasıyla belirir.

4'lü bir uyarı mesajı için örnek:

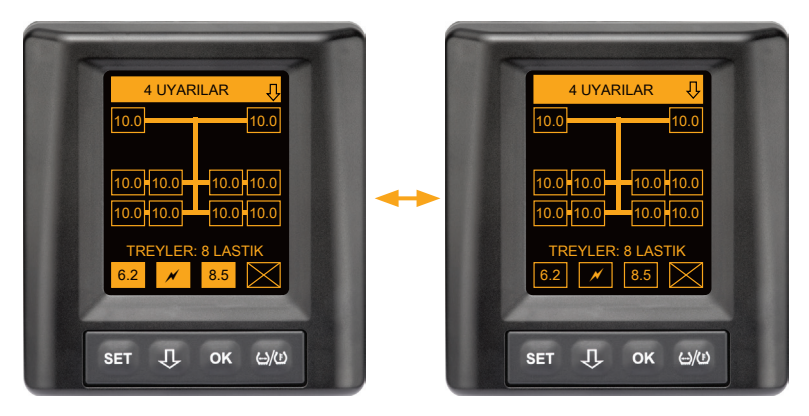

8 römork lastiğinden en az dördünde bir problem var.

4 römork lastiğinden daha fazlasında bir problem varsa, sadece yüksek öncelikli uyarılar gösterilir.

Uyarı mesajlarının öncelikleri ve uyarı sembollerinin anlamları için bakın Bölüm "7.5.4 Uyarı mesajlarına genel bakış".

İlgili lastiklerin konumları gösterilmez.

# İşletim

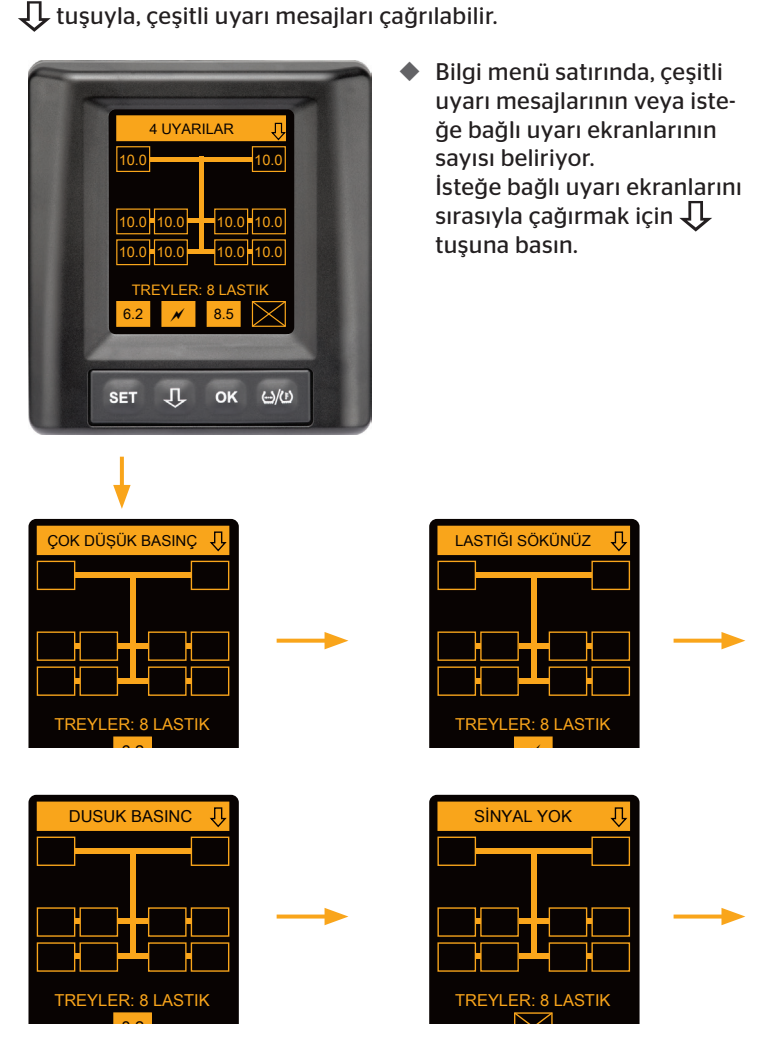

İsteğe bağlı uyarı ekranları, her bir uyarının sembollerini gösterir. Gösterilen lastikler için yüksek bir uyarı kademesi söz konusu olduğunda, her bir ekranın gösterimi 1,5 saniyede bir değişir. Sembollerin anlamı için bakın Bölüm "7.5.4 Uyarı mesajlarına genel bakış".

### 7.6.6 Otomatik römork algılamasında ağır vasıta ve römork lastikleri için çoklu uyarılar

Her iki gösterge, 1,5 saniyelik aralıklarla sırasıyla belirir.

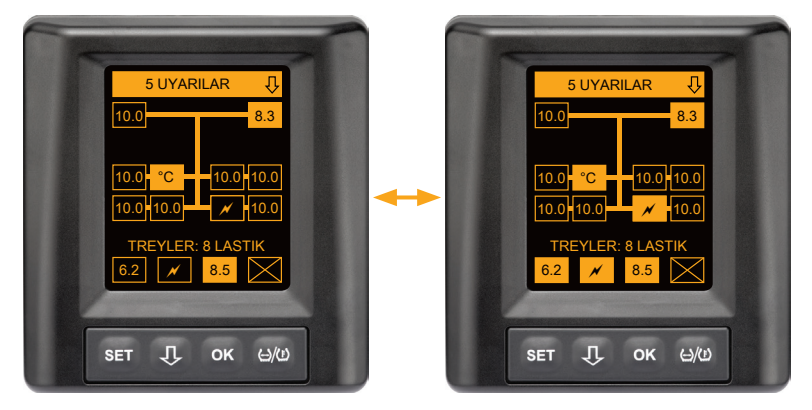

Ağır vasıta ve römork lastikleri için 5 farklı uyarı mesajı.

10 ağır vasıta lastiğinin üçünde problem var. Konumlar gösteriliyor.

8 römork lastiğinden en az dördünde bir problem var.

4 römork lastiğinden daha fazlasında bir problem varsa, sadece yüksek öncelikli uyarılar gösterilir.

Uyarı mesajlarının öncelikleri ve uyarı sembollerinin anlamları için bakın Bölüm **"7.5.4 Uyarı mesajlarına genel bakış**".

İlgili römork lastiklerinin konumları gösterilmiyor.

### 7.6.7 Otomatik römork algılama, çevre izleme dahil (SO\*)

Çevre izleme (Surrounding Observer kısaca SO), otomatik römork algılama (ATL) ile ilgili bir ek seçenektir.

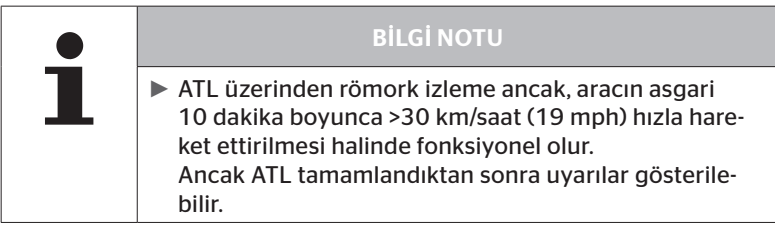

\* SO, isteğe bağlı bir işlevdir ve tüm CPC sistemlerinde etkin değildir.

Sürüşün hemen başlangıcında aşırı düşük basınçlı bir lastiği tespit edebilmek için, ContiPressureCheck™ sistemde çevre izleme (SO) fonksiyonu el terminali (HHT) yardımıyla etkinleştirilebilir.

Çevre izleme, ContiPressureCheck<sup>™</sup> sistemi çalıştırıldıktan sonra **tüm al**gılanan lastik sensörü sinyallerini değerlendirir ve bunların aşırı düşük basınç durumunu kontrol eder.

Algılanan lastik sensörlerinde aşırı düşük basınç durumu olduğunda, bu lastiklerin her biri için derhal ÇOK DÜŞÜK BASINÇ uyarısı verilir. Bu durum sadece, ATL bu zaman noktasında henüz tamamlanmadıysa gerçekleşir.

ÇOK DÜŞÜK BASINÇ uyarısı, ATL için ayarlanmış olan hedef basınca endekslidir. Örn. ATL için hedef basınç olarak 9,0 bar (130,5 psi) ayarlandığı takdirde, 7,2 bar (104,4 psi) altında kalan bir basıncın ölçüldüğü tüm algılanan lastik sensörleri için uyarılar gösterilir. 🔞 ntinental 🔧

Öğretme işlemi sırasında ATL + SO gösterimi.

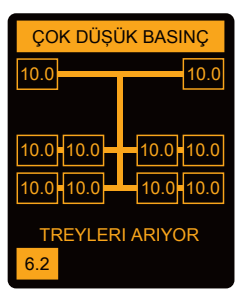

Öğretme işlemi tamamlandıktan sonraki gösterim.

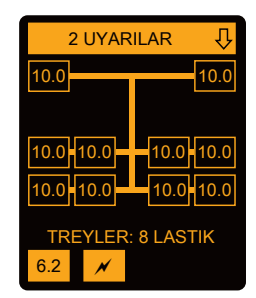

Çevre izlemenin (SO) etkinleştirilmiş olduğu, henüz öğretme işlemi sırasında olası bir ÇOK DÜŞÜK BASINÇ uyarısı gösterildiğinde anlaşılır. Öğretme işlemi, TREYLERİ ARIYOR bilgi notu yardımıyla işaretlenir.

- Soldaki resimde, çevre izleme (SO) etkinleştirilmiş haldeyken bir uyarı gösteriliyor.
- Sağdaki resimde, römork başarılı şekilde öğretilmiş haldeyken uyarılar gösteriliyor.

Römork algılama tamamlandığında, ATL ve çevre izleme (SO) de otomatik olarak sona erer.

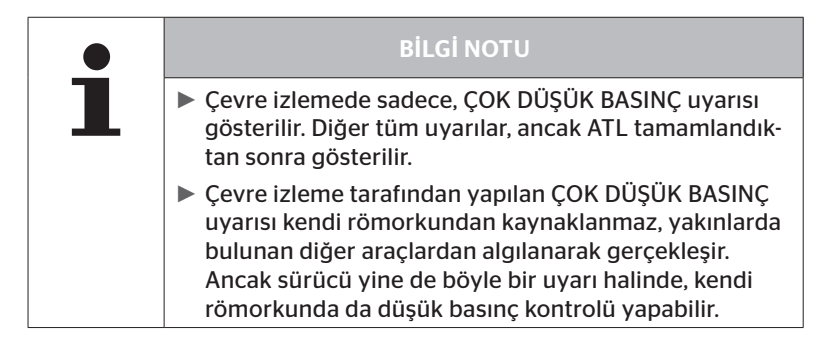

# 8 Hata mesajları

ContiPressureCheck™ sisteminin işlevi arızalandığında, şu hata mesajları gösterilebilir:

| Hata mesajı                                                                                                    | Nedeni                                                                | Önlem                                                                                                   |  |
|----------------------------------------------------------------------------------------------------|-----------------------------------------------------------------------|----------------------------------------------------------------------------------------------------|--|
| TREYLER<br>BULUNAMADI<br>10011005<br>SET J. OK 450<br>DISPLAY-<br>ERROR<br>1006<br>SET J. OK 450                                                       | ContiPressureCheck-<br>™ sistemi çalışmaya<br>hazır değil.            | Sistemin onarılmasını<br>sağlamak için, en kısa<br>sürede bir uzman<br>servis atölyesine baş-<br>vurun. |  |
| Yukarıda gösterilen hata mesajı (DISPLAY ERROR 1006) ekran üzerinde, ayarlanmış olan<br>dile bağlı olmaksızın sadece İngilizce olarak gösterilecektir. |                                                                       |                                                                                                    |  |
| TREYLER<br>BULUNAMADI<br>1009<br>Set Д ок цю                                                                                                    | İlave alıcıya giden<br>kabloda kısa devre<br>var veya kablo<br>kopuk. | İlave alıcı ve CCU<br>konnektörlerini kontrol<br>edin. Kablo ve ilave<br>alıcıyı kontrol edin.          |  |

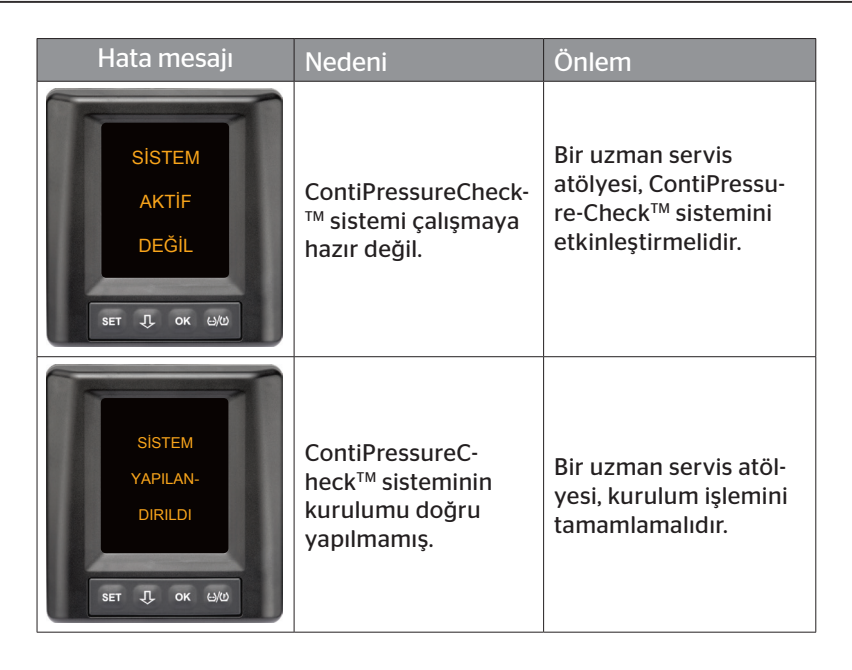

# 9 Basınç kontrol göstergesi

Basınç kontrol göstergesi römorkta bulunur.

 İşletim sırasında, basınç kontrol göstergesinin dikiz aynasından görünebilir olduğundan emin olunmalıdır. Bunun için basınç kontrol göstergesi, araç her çalıştırıldığında 15 saniye boyunca yanar.

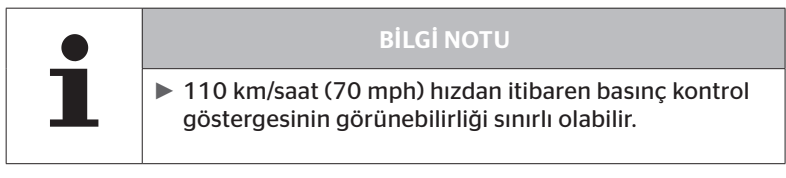

# 9.1 Basınç kontrol göstergesinin işletim durumları

|   | BİLGİ NOTU                                                                                                    |
|---|----------------------------------------------------------------------------------------------------|
| 1 | <ul> <li>CPC sisteminin römorktaki işlevselliğini kontrol etmek<br/>için, CPC sistemi düzenli olarak açılmalı ve kapatılma-<br/>lıdır.</li> </ul>                                         |
|   | <ul> <li>Römorkta takılı olan kumanda cihazı sürekli bir<br/>elektrik beslemesine bağlı değilse, basınç kontrol<br/>göstergesi marşa basıldığında 15 saniye süreyle<br/>yanar.</li> </ul> |
|   | <ul> <li>Römorka takılı olan kumanda cihazı sürekli bir elek-<br/>trik beslemesine bağlıysa, basınç kontrol göstergesi<br/>sadece akü ana şalteri kumanda edildiğinde yanar.</li> </ul>   |

Otomatik işlevsellik kontrolü

Römork 15 dakikadan daha uzun süreyle durmuş veya sadece yavaş hareket etmişse, römorktaki CPC sisteminin işlevselliğini sürücüye göstermek için basınç kontrol göstergesi, harekete başlandıktan sonra 15 saniye süreyle yanar. Basınç kontrol göstergesi sol yan aynadan görülebilir ve şu işletim durumlarını gösterir:

🗿 ntinental 🔧

| Gösterge                                                                                                    | İşletim durumu                                                 | Bilgi notu                                                                                                    |
|----------------------------------------------------------------------------------------------------|----------------------------------------------------------------|----------------------------------------------------------------------------------------------------|
| Sinyal yok                                                                                                    | Römork için herhangi<br>bir uyarı mesajı yok.                  | Sürüş sırasında, basınç kontrol<br>göstergesinin veya römorktaki<br>CPC sisteminin devre dışı kalması<br>gösterilmez. Römork için CPC<br>sistemi, sürüşün geri kalanı için<br>işletime hazır değildir. Bir sonraki<br>marşa kadar bu devre dışı kalma<br>algılanır (bkz. sonraki madde).                                                                                                    |
| 15 saniye süreyle<br>yanar (CPC siste-<br>minin bir sonraki<br>çalıştırılmasında ve<br>uzun süreli mola-<br>dan sonra hareket<br>ederken) | CPC sistemi ve basınç<br>kontrol göstergesi<br>işletime hazır. | CPC sisteminin çalıştırılması<br>sırasında (marşa basma veya akü<br>ana şalterinin kumanda edilmesi)<br>basınç kontrol göstergesi sinyal<br>vermediği takdirde, ya römorktaki<br>CPC sistemi işletime hazır değildir<br>ya da basınç kontrol göstergesi<br>arızalıdır. Bu durumda, römorktaki<br>lastik basıncının denetimi müm-<br>kün değildir ve en kısa sürede<br>servis atölyesine başvurulmalıdır.                                                          |
| Yavaş yanıp sönü-<br>yor**<br>(Blink Code EU: her<br>2,5 saniyede bir)<br>(Blink Code US:<br>sürekli<br>yanma)                            | Römorkta "düşük" ka-<br>demeli bir uyarı mesajı<br>mevcut.     | Bir sonraki uygun yerde (örn. park<br>yeri, dinlenme yeri, yakıt istas-<br>yonu), tüm römork lastiklerinin<br>dolum basıncını kontrol edin ve<br>gerekt. düzeltin*. Harekete devam<br>edildiğinde yavaş yanıp sönme<br>tekrar ortaya çıkarsa, bir servis<br>atölyesine başvurulmalıdır.<br>Diğer durumlarda düşük kademe<br>uyarıları için, <b>"7.5.5 Düşük uyarı</b><br><i>kademesi uyarı mesajları"</i><br>bölümünde açıklanan önlemlerin<br>aynısı geçerlidir. |

| Gösterge                                                                                                   | İşletim durumu                                              | Bilgi notu                                                                                                    |
|----------------------------------------------------------------------------------------------------|-------------------------------------------------------------|----------------------------------------------------------------------------------------------------|
| Hızlı yanıp sönü-<br>yor**<br>(Blink Code EU:<br>saniyede 5 kez)<br>(Blink Code US:<br>her 4 saniyede bir) | Römorkta "yüksek" ka-<br>demeli bir uyarı mesajı<br>mevcut. | Ağır vasıtayı en kısa sürede dur-<br>durun.<br>Tüm römork lastiklerinde hızlı bir<br>basınç kaybı veya bir aşırı düşük<br>basınç olup olmadığını kontrol<br>edin*.<br>Basınç değişimi halinde lastikleri<br>en kısa sürede bir uzmana kontrol<br>ettirin ve gerekirse lastikleri onar-<br>tın veya değiştirtin.<br>Bu düzeltici önlem sonrasında<br>harekete devam edildiğinde hızlı<br>yanıp sönme tekrar ortaya çıkar-<br>sa, bir servis atölyesine başvurul-<br>malıdır.<br>Diğer durumlarda yüksek kade-<br>me uyarıları için, <b>"7.5.6 Yüksek</b><br><b>uyarı kademesi uyarı mesajları"</b><br>bölümünde açıklanan önlemlerin<br>aynısı gecerlidir. |
| Çok yavaş<br>yanıp sönüyor**<br>(Blink Code EU:<br>kullanılamaz)<br>(Blink Code US:<br>her 2 dakikada bir) | Römorkta bir sistem<br>hatası var.                          | Bir sonraki fırsatta bir servis<br>atölyesini ziyaret edin ve sistem<br>hatasının giderilmesini sağlayın.                                                                                                    |

\* Lastik basıncını sadece, lastik sıcaklığı ortam sıcaklığına uygunsa tamamlayın. Aksi durumda, yanlış basıncın ayarlanma tehlikesi söz konusudur.

\*\* Bu davranış, HHL el terminalinde tanımlanmış olan konfigürasyona bağlıdır.

Römork söküldükten sonra, basınç kontrol göstergesinin işletim durum göstergesi

õntinental 🏂

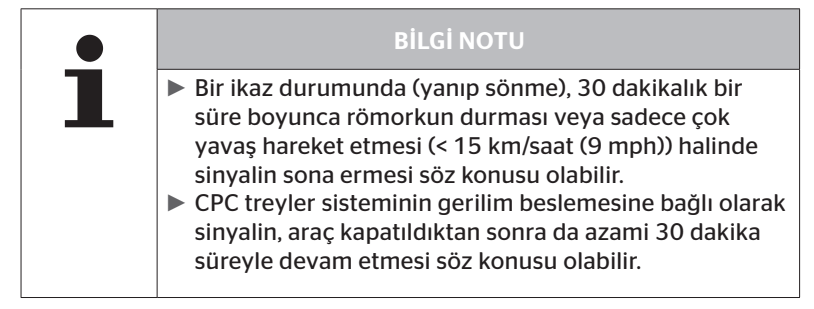

# 9.2 Basınç kontrol göstergesinin yeniden hizalanması

Basınç kontrol göstergesinin ayarı değiştirildiği ve böylece marşa basma sırasında yeteri kadar görünmediği takdirde, gösterge yeniden düzenlenmelidir.

Basınç kontrol göstergesinin hizalanması için şunlar yapılmalıdır:

- Basınç kontrol göstergesindeki sabitleme somununu çözün ve basınç kontrol göstergesini yan aynaya göre hizalayın.
- Ardından sabitleme somununu, kauçuk kolun küresel mafsalı yuvanın içinde artık hareket etmeyene kadar 2 Nm (1.48 lb-ft) ile sıkın (elle).

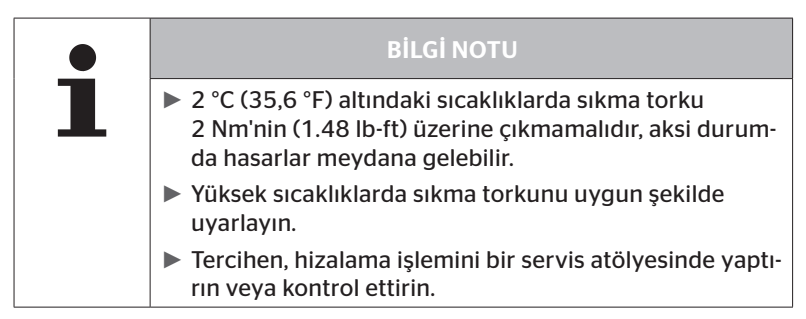

# 10 Ekran temizliği

|  | DİKKAT                                                                                                    |
|--|----------------------------------------------------------------------------------------------------|
|  | Ekranın temizlenmesinden önce, şu temizleme ve güven-<br>lik bilgi notlarını dikkate alın:                                                                                         |
|  | <ul> <li>Ekranı sadece kuru, yumuşak, tüy bırakmayan bir<br/>bezle temizleyin.</li> </ul>                                                                                          |
|  | Aşırı kirlenme durumunda temizlik yaparken de temiz-<br>lik bezi, en uygun şekliyle az su ile hafifçe nemlendiril-<br>melidir.                                                     |
|  | Aşırı kirlenme durumunda dahi, ekranın plastik yü-<br>zeyine zarar verecek sert veya aşındırıcı temizleme<br>maddelerini, özellikle de çözücü maddeleri kesinlikle<br>kullanmayın. |

# 11 Bakım

- Basınç kontrol göstergesinin aydınlatma yüzeyini düzenli olarak temizleyin.
- Alım gücünün olumsuz etkilenmemesi için, merkezi kumanda cihazında ve ek alıcıda, örn. kar veya çamur gibi kirlerin bulunmasına izin vermeyin.
- CPC sisteminin kullanımı sırasında düzenli aralıklarla, tüm vidalanan ve geçme bağlantıları kontrol edin.

# 12 Tasfiye

# 12.1 Genel bilgi notları

Continental, çevrenin korunmasına yardımcı olmaya çalışmaktadır. Diğer eski cihazlarda da olduğu gibi iade işlemi, Continental tarafından bilinen yollarla gerçekleşebilir. Tasfiyeyle ilgili ayrıntılar için lütfen yetkili satıcınıza danışın.

- Metalleri ve plastikleri, geri dönüşüm veya hurdaya ayırma için ayrıştırarak verin.
- Temizlik maddeleri veya elektrikli parçalar (örn. merkezi kumanda cihazı, ek alıcı) gibi diğer bileşenler, yasal kurallara uygun şekilde tasfiye edilmelidir.

# 12.2 Lastik sensörü

|   | <b>BİLGİ NOTU</b>                                                                                                    |
|---|----------------------------------------------------------------------------------------------------|
| 1 | <ul> <li>Bir lastiğin tasfiye edilmesinden önce, lastik sensörü<br/>çıkarılmalıdır.</li> </ul>                                                                                                |
|   | Lastik sensörünü kullanmaya devam edilecekse, kulla-<br>nım ömrü veya lastik sensörünün çalışma performansı,<br>Kurulum kılavuzu "3.1 Lastik sensörü" bölümü<br>uyarınca dikkate alınmalıdır. |

Lastik sensörü, gövdeye sabit dökümlü olan ve değiştirilemeyen bir lityum pil içermektedir. Kullanım ömrü tamamlandıktan sonra lastik sensörü, güncel olarak geçerli olan yerel, bölgesel ve ulusal yasalara ve düzenlemelere göre tasfiye edilmelidir. Bunun için, yetkili bir CPC satış ortağına veya merkezi CPC toplama yerine (adres için bakın Bölüm **"12.4 CPC** *toplama yeri"*) iade yapılması mümkündür.

# Tasfiye

# 12.3 Elektrikli/elektronik bileşenler

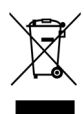

Lastik sensörü dışındaki diğer tüm elektrikli/elektronik bileşenler, elektrikli ve elektronik eski cihazlar AB yönergesi 2002/96/EC-WEEE (Waste Electrical and Electronic Equipment) uyarınca tasfiye edilmelidir. Sorularınız olduğunda lütfen, tasfiye için yetkili olan kamu kurumuna danışın.

### 12.4 CPC toplama yeri

Adres: Continental Trading GmbH "Abteilung Entsorgung" VDO-Straße 1 Gebäude B14 64832 Babenhausen Almanya

# 13 Uygunluk beyanı

CPC sistemi, Avrupa Birliği'nin (AB) ve ABD'nin, ve ayrıca *www.contipressurecheck.com* web adresinde belirtilmiş olan diğer tüm ülkelerin temel yasal gereksinimlerini ve önemli talimatlarını yerine getirmektedir.

Orijinal Uygunluk Beyanı'nın tamamı, teslimat kapsamında yer almaktadır (EC-Declaration of Conformity Ür. No. 17340510000).

Ayrıca, *www.contipressurecheck.com/downloads* adresinden de temin edilebilir.
#### 14 Sertifikalandırmalar

Münferit sertifikalar, sistem belgelerinin ekindedir. Güncel durum şurada mevcuttur:

www.contipressurecheck.com/downloads.

#### 14.1 Telsiz ruhsatı

CPC sistemi için, şu ülkelerde bir telsiz ruhsatı verilmiştir.

 Homologation Certificate Vehicle Components (Ür. No. 17340480000)

#### 14.2 Genel işletim izni

CPC sistemi için, Motorlu Araçlar Kurumu (KBA) tarafından verilmiş genel bir işletim izni (ABE) mevcuttur.

- GENEL İŞLETİM İZNİ (ABE) (Ür. No. 17340280000)
- 14.3 ADR

CPC sistemi temel olarak, tehlikeli madde (ADR) araçları için uygundur.

CPC sistemi için, ADR uyarınca bir uygunluk beyanı mevcuttur ve müsaade edilen tehlikeli madde sınıflarını içermektedir.

 ADR Uygunluk Beyanı CPC Sistemi (Ür. No. 17340500000)

# @ntinental <u>\*</u>

#### 15 Dizin A

| Amacına uygun kullanım       | 11 |
|------------------------------|----|
| Ayar menüsü                  | 22 |
| Birimlerin seçilmesi         | 27 |
| Dil seçimi                   | 26 |
| Düdüğün açılması/kapatılması | 24 |
| Ekran parlaklığı             | 25 |
| Gündüz/Gece modu             | 23 |

# В

| Basınç kontrol göstergesi | 65 |
|---------------------------|----|
| Hizalama                  | 68 |
| İşletim durumları         | 65 |
| Başlangıç ekranı          | 18 |

# С

| Çoklu uyarılar | • |     | • |   | • | • | • • |   | • | • | • | • | • | • | • | • |   | 42 | 2 |
|----------------|---|-----|---|---|---|---|-----|---|---|---|---|---|---|---|---|---|---|----|---|
| Çoklu uyarılar | • | ••• | • | • | • | • | ••• | • | • | • | • | • | • | • | • | • | • | 4. |   |

# D

| Dil ayarı | <br>• • | • | • | • | • | • | • | • | • | • | • | • | • | • | • | • | • | • | • | • | 2 | 0 |
|-----------|---------|---|---|---|---|---|---|---|---|---|---|---|---|---|---|---|---|---|---|---|---|---|
|           |         |   |   |   |   |   |   |   |   |   |   |   |   |   |   |   |   |   |   |   |   |   |

# Е

| Ekran temizliği | • | • | • | • | • | • | • | • | • | • | • | • | • | • | • | • | • | • | 6 | 9 |
|-----------------|---|---|---|---|---|---|---|---|---|---|---|---|---|---|---|---|---|---|---|---|
|                 |   |   |   |   |   |   |   |   |   |   |   |   |   |   |   |   |   |   |   |   |

# G

| Güvenlik. | <br>• | • | • | • | • | • | • | • | • | • | • | • | • | • | • | • | • | • | • | • | 1 | 1 |
|-----------|-------|---|---|---|---|---|---|---|---|---|---|---|---|---|---|---|---|---|---|---|---|---|
|           |       |   |   |   |   |   |   |   |   |   |   |   |   |   |   |   |   |   |   |   |   |   |

### Η

| Hata mesajları | ••• | ••• |  |  | • |  | • | • | • | • | • | • | • | • |  | 6 | 3 |
|----------------|-----|-----|--|--|---|--|---|---|---|---|---|---|---|---|--|---|---|
|----------------|-----|-----|--|--|---|--|---|---|---|---|---|---|---|---|--|---|---|

# Κ

| Kısaltmalar     | • • | • |     | • | • | • | • | • | • | • | • | • |     | 8  | 3 |
|-----------------|-----|---|-----|---|---|---|---|---|---|---|---|---|-----|----|---|
| Kumanda tuşları | • • |   | • • | • | • | • |   | • | • | • | • | • | . ' | 12 | ł |

## Μ

| Montaj             | ••• | <br> |  |  | •   | 15 |
|--------------------|-----|------|--|--|-----|----|
| Müşteri hizmetleri |     | <br> |  |  | • • | 10 |

#### 0

| Otomatik dil sorgulama         | 19 |
|--------------------------------|----|
| Otomatik römork algılama (ATL) | 46 |
| Otomatik tekerlek değişim      |    |
| algılaması (SWE)               | 45 |

## S

| Semboller            | 8  |
|----------------------|----|
| Sertifikalandırmalar | 73 |
| Sistemin bakımı      | 69 |
| Sorumluluk sınırı    | 7  |

### Т

| Tasfiye         | <br>••• |  | <br>••• | • | • | • | • | • | • | • | • | • | • | 70 |
|-----------------|---------|--|---------|---|---|---|---|---|---|---|---|---|---|----|
| Teknik veriler. | <br>    |  | <br>    | • |   |   |   | • |   |   |   |   |   | 10 |

# U

| Üreticinin adresi 10         | C |
|------------------------------|---|
| Uyarı bilgi notları 9        | 9 |
| Uyarı mesajları33            | 3 |
| Aşırı düşük basınç40         | 0 |
| Basınç kaybı4                | 1 |
| Düşük basınç38               | 3 |
| Sensör arızası35             | 5 |
| Sensörün kontrol edilmesi 39 | Э |
| Sinyal yok 36                | 5 |
| Sıcaklık                     | 3 |
| Uygunluk beyanı72            | 2 |
|                              |   |

#### Dizin

Continental Reifen Deutschland GmbH Büttnerstraße 25 30165 Hannover Almanya

www.contipressurecheck.com www.continental-truck-tires.com www.continental-corporation.com

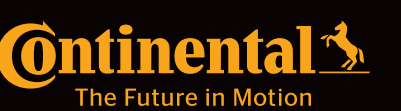